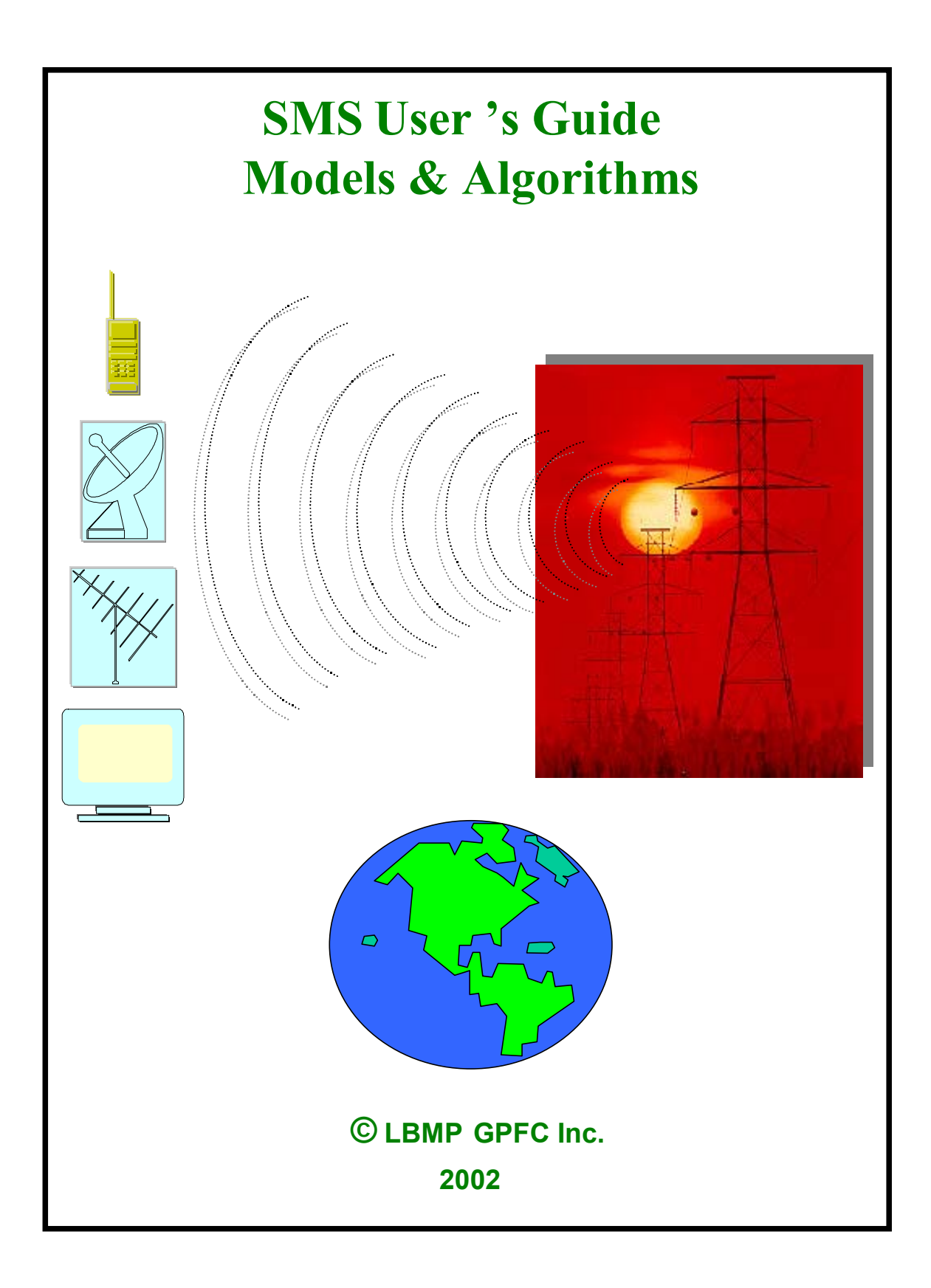

## COPYRIGHT

#### © Copyright 2002 Global Power & Financial Consulting Inc.

All rights reserved. Without limiting the rights under copyright, no part of this document may be reproduced, stored in or introduced into a retrieval system, or transmitted in any form or by any means (electronic, mechanical, photocopying, recording, or otherwise), or for any purpose, without the express written permission of Global Power & Financial Consulting Inc.

## TERMS OF USE

THIS DOCUMENT IS PROVIDED FOR INFORMATION PURPOSES ONLY.

The information contained in this document represents the current views of GPFC Inc. on the issues discussed as of the date of publication. Because we must respond to change in the market conditions, information is subject to change without notice.

INFORMATION PROVIDED IN THIS DOCUMENT IS PROVIDED 'AS IS' WITHOUT WARRANTY OF ANY KIND, EITHER EXPRESS OR IMPLIED, INCLUDING BUT NOT LIMITED TO THE IMPLIED WARRANTIES OF MERCHANTABILITY, FITNESS FOR A PARTICULAR PURPOSE AND FREEDOM FROM INFRINGEMENT.

GPFC Inc. used its best efforts in preparing this material, but makes no representation or warranties with respect to accuracy or completeness of the contents. No information in this document should be interpreted to be a commitment on the part of GPFC Inc.. GPFC Inc. shall in no event be liable for any loss, loss of profit or any other damage, including but not limited to special, incidental, consequential, or other damages. THE USER ASSUMES THE ENTIRE RISK AS TO THE ACCURACY AND THE USE OF THIS DOCUMENT.

## OTHER IMPORTANT INFORMATION

All examples, names used herein are for illustration purposes only. No association with any real event, name or value is intended or should be inferred.

## CONTACT

Global Power & Financial Consulting Inc. • <u>gpfc@bellnet.com</u> • 416 • 971 • 6938 2 Ross Street, Toronto, Ontario, CANADA, M5T-1Z9

# TABLE OF CONTENTS

| TABLE OF CONTENTS                                            | 2  |
|--------------------------------------------------------------|----|
| 1. <u>BACKGROUND:</u>                                        | 4  |
| 2. AN OVERVIEW OF SMS INPUT-OUTPUT RELATIONSHIP              | 5  |
| 3. HOW TO ACTIVATE THE SMS SUITE                             | 6  |
| 4. HOW TO PREPARE INPUT DATA FOR A SMS RUN                   | 9  |
| A) PHASE ANGLE REGULATOR (PHASE SHIFTER) ADJUSTMENT:         | 9  |
| B) TRANSMISSION LIMIT ADJUSTMENT & TRANSMISSION OUTAGE DATA: | 10 |
| C) DAILY GENERATOR OUTAGE DATA:                              | 16 |
| D) IMPORT-EXPORT ADJUSTMENT                                  | 18 |
| E) BID AND ASK MODIFICATIONS:                                | 19 |
| F) HOW TO PREPARE PRIMARY DEMAND INPUT:                      | 22 |
| G) RUN_SMS:                                                  | 24 |
| 4. <u>SMS OUTPUTS</u>                                        | 27 |
| A) SPOT MARKET PRICE FORECASTS:                              | 27 |
| B) FLOWGATE 'S FLOWS:                                        | 29 |
| C) CONGESTED FLOWGATES & FTR VALUES:                         | 30 |
| APPENDIX A: FLOW-GATE DEFINITIONS                            | 33 |

# **USER** 's GUIDE

## 1. <u>Background:</u>

The power industry today has undergone drastic and irreversible changes. From a monopolistic environment a decade ago when electricity was generated and distributed to consumers who had virtually no say in the prices, electricity is now traded in a competitive market just like other commodities; and consumers today can select and buy electricity from marketers of their choice.

Because electricity cannot be stored in a large quantity, it must be generated to meet the instantaneous demand. The spot market clearing prices of electricity market sometimes can behave quite unpredictably. Quite often, spot market price volatility is attributed to the capacity adequacy and demand conditions of a Control Area. In addition, the underlying transmission network within a Control Area and between adjacent Control Areas can result in price disparity between regions. Limitations of a transmission network often prevent power flow from inexpensive to more expensive regions. As a result, more expensive resource must be dispatched to meet the local demand resulting in higher market clearing price in that region. The challenge is to devise a dispatch algorithm, which maximizes the utilization and value of available resources based on the offer prices to satisfy the demands in different regions while respecting the transmission limitations.

The deregulated electric industry clearly requires a new tool to assist energy traders, asset managers, and system operators. make important decisions in their daily activities. Factors such as generation outages, transmission congestion, volatile fuel costs, load growth and environmental issues/cost must be taken into consideration in forecasting the electricity price.

Furthermore, for some investors who plan for long-term asset acquisitions or divestiture it is important to understand the location impact of the asset on the prices and how it affects their return of the investment. A new tool must be able to simulate the market conditions over a period of 5-10 years with hourly resolution in order to examine in details all possibilities before making such an important decision. In this case the location of the generators in the transmission grid is of paramount importance. The electricity price difference between the two locations is a signal of transmission congestion and it is also a measure of the transmission right value.

SMS Suite, when subscribed with the appropriate Control Areas, is the tool that was developed for these purposes. It is capable of performing network analysis and forecasting electricity spot market prices. It provides also short-term and long-term values of generating assets located anywhere in the Northeastern power network. SMS incorporates variables such as fuel costs, transmission outages, generation outages, weather uncertainty and planned and forced outage rates in order to provide comprehensive answers to some of the difficult questions related to portfolio management and trading decisions. This user's guide will introduce users to various features designed in the SMS Suite and how to use them.

An overview of the SMS input and output relationship is as shown in Figure 1.

# 2. An Overview of SMS Input-Output Relationship

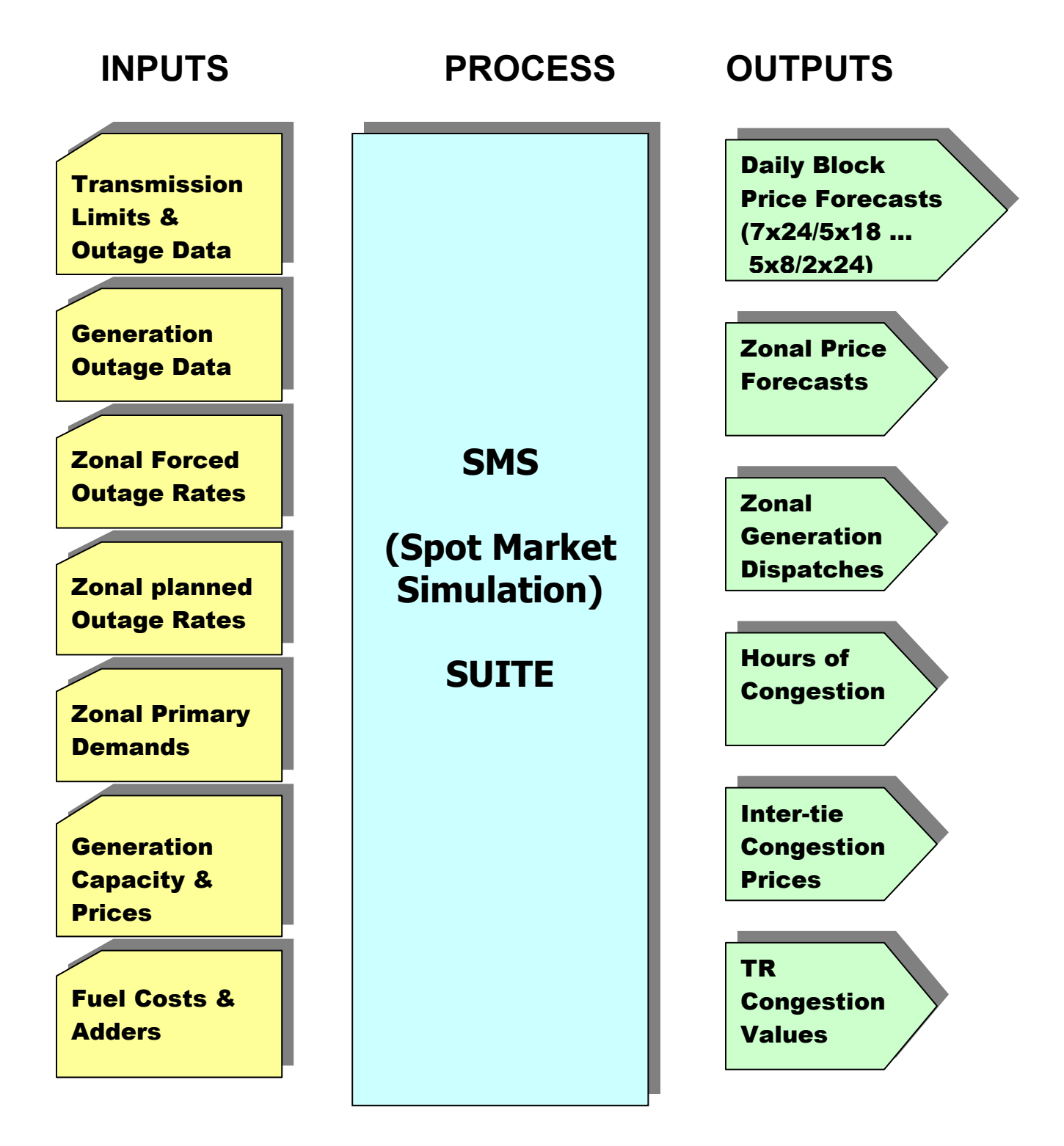

Figure 1: SMS Suite Input Output Relationship

## 3. How To Activate the SMS Suite

MS Suite is developed based on Matlab<sup>1</sup> technology to take advantage of many convenient features such as userfriendliness, rich mathematical algorithms, speed and variety of sophisticated computational platforms. However, users do not need to know Matlab in order to run SMS, although some basic knowledge of Matlab would help them navigate through the inputs and outputs to get the desired answer more quickly.

Input and output data flows in SMS are handled through the EXCEL interfaces.

To run SMS Suite, users must go to the directory where a working copy of the userinterface template (an EXCEL<sup>2</sup> worksheet) is installed and follow the following steps:

- 1. Activate the MS EXCEL workbook named SMS\_Database4Use\_IMOPD
- 2. Activate Matlab,
  - by first going to the **Tools bar** Menu and selecting Macro as shown in the picture below:

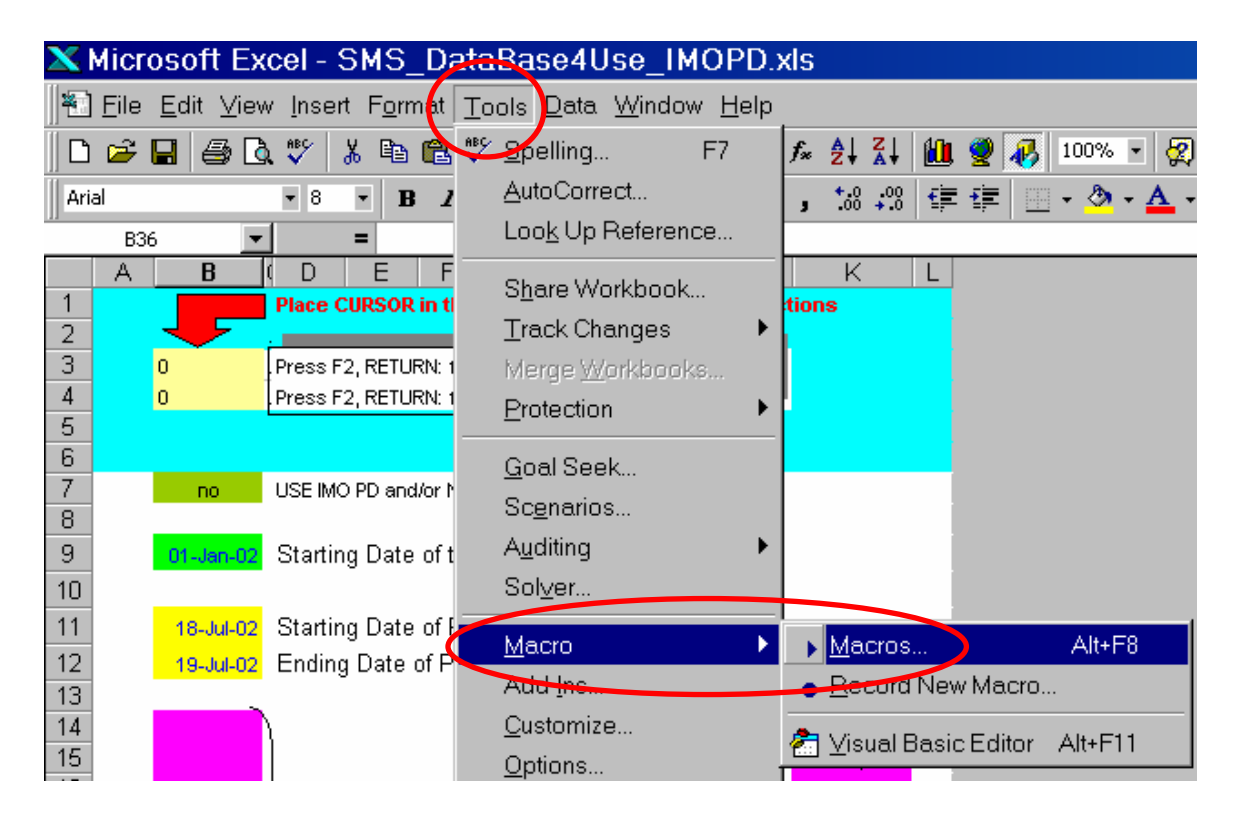

<sup>&</sup>lt;sup>1</sup> A Mathworks product: see Mathworks website: www.mathworks.com

<sup>&</sup>lt;sup>2</sup> A Microsoft product: see Microsoft Website: www.microsoft.com

• Click on **Macros** and then type 'matlabinit' (**matlab init**ialize) in the space provided for the Macro Name as in the picture below

| Maere               |                    |          | ? ×               |
|---------------------|--------------------|----------|-------------------|
| Macro Name:         |                    |          |                   |
| matlabinit          |                    | <u></u>  | <u>R</u> un       |
|                     |                    | <u>^</u> | Cancel            |
|                     |                    |          | <u>S</u> tep Into |
|                     |                    |          | <u>E</u> dit      |
|                     |                    |          | Create            |
|                     |                    | 7        | <u>D</u> elete    |
| M <u>a</u> cros in: | All Open Workbooks | -        | Options           |
| Description         |                    |          |                   |
|                     |                    |          |                   |

Now everything is ready for you to run the SMS application. You must, however, prepare the input case for your particular study before submitting it to a SMS run. The following sections will guide you through the process of data preparations.

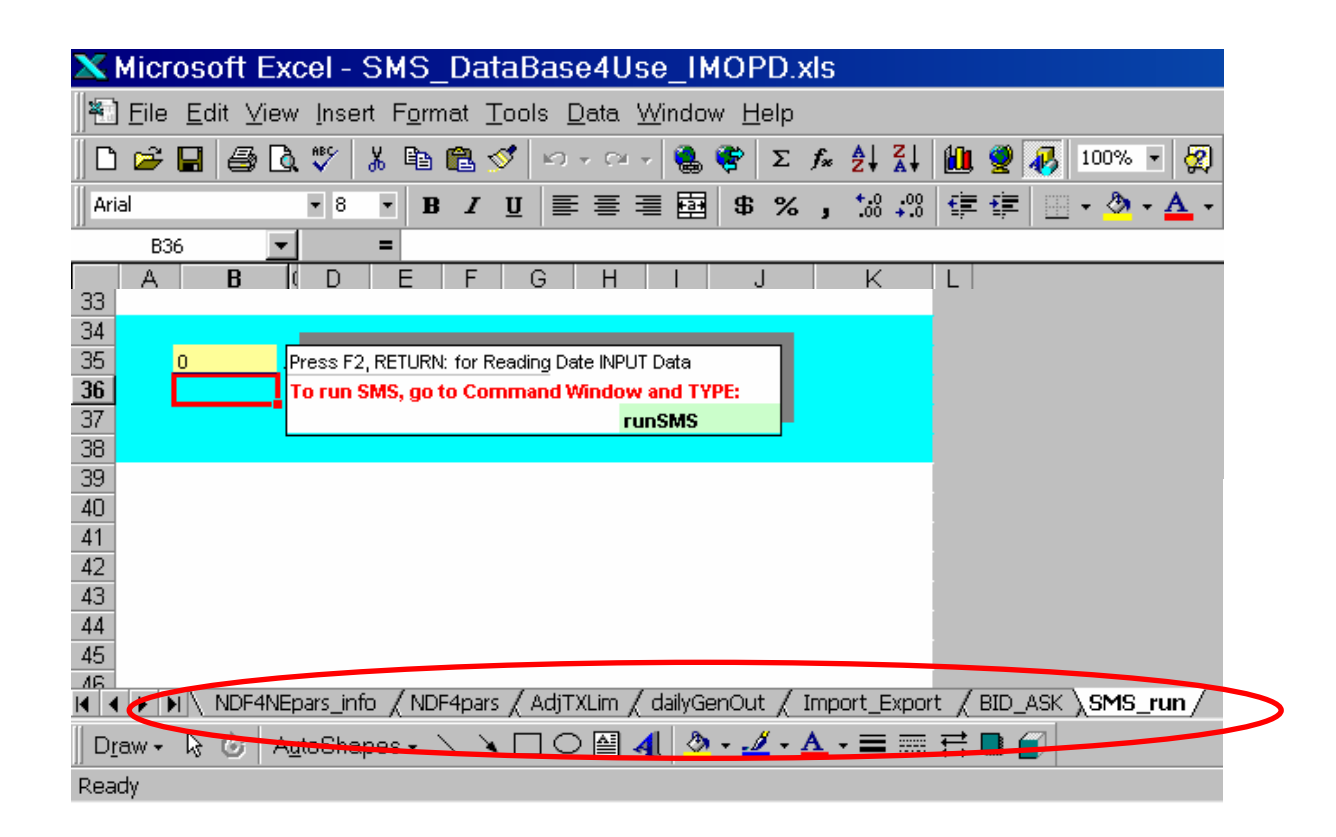

There are 7 worksheets in the **SMS\_Database4Use\_IMOPD** workbook; they contain the database that will be used to simulate the spot market price forecasts and transmission right evaluation by the SMS suite. The description of each of these worksheets is listed in the following.

- 1. **NDF4NEpars\_info**: this worksheet contains the processed data of the Northeast transmission network into zones of interest as defined by IMO/ISO. The data in this worksheet should not be changed unless there is a change in the transmission network topologies. This worksheet also contains critical planning flowgates' limits.
- 2. **NDF4pars:** this worksheet contains the operational data for all the phase angle regulators (phase shifters) of the northeast interconnection. All phase angles of the phase shifters are assumed fixed. Users, however, can make changes to a particular phase shifter operation/angle if they have such knowledge.
- 3. **AdjTXLim:** this worksheet contains flowgates limits and facilities. Adjust these limits to reflect prevailing conditions.
- 4. **dailyGenOut:** this worksheet contains generating laminations in each zone and facilities that allow the capacity to be adjusted to reflect the availability.
- 5. **Import\_Export:** this worksheet is used to control the import-export amount of power through each control area during the SMS runs.
- 6. **BID\_ASK:** this worksheet contains information about the zonal generating capacity and offer that are categorized into laminations for fuel types and running cost plus a variety of adders.
- 7. **SMS\_run:** this template prepares the input read and other information like holidays, control of specific period to be forecasted etc.

Except for the transmission network topologies that are assumed unchanged, therefore, data in the **NDF4Nepars\_info** worksheet will not be modified. The network topologies are considered undergone a major change if there is an expansion due to additions of components such as new transmission lines, new high voltage transformers, or new phase shifters that will have a new major yet unknown impact on the transmission system operations and reliability. Minor changes such as element outages (lines or transformers) for maintenance purposes (whose impacts on the system are known) will be taken into consideration by making appropriate changes in the **AdjTXLim** worksheet. In the following sections we will describe how to prepare input data as required for SMS runs.

## 4. How To Prepare Input Data for a SMS Run

Before any price forecasts run using SMS, a natural question comes to mind is whether there are any changes in the transmission network that might affect the spot prices. Any change in the flowgate's control devices such as phase shifters (**NDF4pars** worksheet) or change in the flowgate's security limits (**AdjTXLim** worksheet) due to some transmission line outages during the period of study will likely affect the power flows and hence the spot prices of electricity. If users have knowledge of such changes, then they must make appropriate modifications to reflect these changes or the results will not be accurate.

#### a) Phase Angle Regulator (Phase Shifter) Adjustment:

The default operating conditions of the existing phase shifters are described in the **NDF4pars** worksheet that is partially shown as below

|    | A    | В    | С      | D        | E        | F    | G     | Н    |       | J     | K     | L      | M      | N      | 0     | Р     | Q      | R      | S                  |
|----|------|------|--------|----------|----------|------|-------|------|-------|-------|-------|--------|--------|--------|-------|-------|--------|--------|--------------------|
| 1  |      |      |        |          | NDF4par: | TEM  | LHE   | EWFE | D501P | P502X | FN_S  | QFW    | BLIP   | FETT   | MH-ON | ONT-M | ONT-M  | ONT-NY | NTxON <sup>®</sup> |
| 2  |      |      |        |          | Preflow  | 178  | 148   | 162  | 0     | 0     | 173   | 264    | 460    | -250   | 200   | 0     | 459    | -263   | 0                  |
| 3  | Агеа | Туре | OrigBN | BusNAM   | Pars(MW  | 1    | 2     | 3    | 4     | 5     | 6     | 7      | 8      | 9      | 10    | 11    | 12     | 13     | 14                 |
| 4  | 13   | 2    | 99800  | LND PR N | 98       | 0    | 0     | 0    | 0     | 0     | 0     | 0      | 0      | 0      | 0     | 0     | 0      | 0      | 0                  |
| 5  | 13   | 2    | 99801  | LND PR T | -98      | 0    | 0     | 0    | 0     | 0     | 0     | 0      | 0      | 0      | 0     | 0     | 0      | 0      | 0                  |
| 6  | 13   | 2    | 99802  | NEM PR N | -351     | 0    | 0     | 0    | 0     | 0     | 0     | 0      | 0      | 0      | 0     | 0     | 0      | 0      | 0                  |
| 7  | 13   | 2    | 99803  | NEM PR T | 350      | 0    | 0     | 0    | 0     | 0     | 0     | 0      | 0      | 0      | 0     | 0     | 0      | 0      | 0                  |
| 8  | 13   | 2    | 99804  | NES PR N | -351     | 0    | 0     | 0    | 0     | 0     | 0     | 0      | 0      | 0      | 0     | 0     | 0      | 0      | 0                  |
| 9  | 13   | 2    | 99805  | NES PR N | 350      | 0    | 0     | 0    | 0     | 0     | 0     | 0      | 0      | 0      | 0     | 0     | 0      | 0      | 0                  |
| 10 | 13   | 2    | 99806  | WA1 PR T | 1        | 0    | 0     | 0    | 0     | 0     | 0     | 0      | 0      | 0      | 0     | 0     | 0      | 0      | 0                  |
| 11 | 13   | 2    | 99807  | WA1 PR N | 1        | 0    | 0     | 0    | 0     | 0     | 0     | 0.259  | 0.259  | 0      | 0     | 0     | 0.259  | -0.259 | 0                  |
| 12 | 13   | 2    | 99808  | WA2 PR T | -30      | 0    | 0     | 0    | 0     | 0     | 0     | 0      | 0      | 0      | 0     | 0     | 0      | 0      | 0                  |
| 13 | 13   | 2    | 99809  | WA2 PR N | 30       | 0    | 0     | 0    | 0     | 0     | 0     | 0.259  | 0.259  | 0      | 0     | 0     | 0.259  | -0.259 | 0                  |
| 14 | 13   | 2    | 99810  | WA3 PR T | -26      | 0    | 0     | 0    | 0     | 0     | 0     | 0      | 0      | 0      | 0     | 0     | 0      | 0      | 0                  |
| 15 | 13   | 2    | 99811  | WA3 PR N | 26       | 0    | 0     | 0    | 0     | 0     | 0     | 0.259  | 0.259  | 0      | 0     | 0     | 0.259  | -0.259 | 0                  |
| 16 | 852  | 2    | 99816  | MN7 PR N | -110     | 0    | 0     | 0    | 0     | 0     | 0     | -0.082 | -0.082 | 0      | 0     | 0     | -0.082 | 0.082  | 0                  |
| 17 | 852  | 2    | 99817  | MN7 PR T | 110      | 0    | 0     | 0    | 0     | 0     | 0     | -0.082 | -0.082 | 0      | 0     | 0     | -0.082 | 0.082  | 0                  |
| 18 | 852  | 2    | 99818  | IFLSPR N | 0        | 0    | 0     | 0    | 0     | 0     | 0     | -0.082 | -0.082 | 0      | 0     | 0     | -0.082 | 0.082  | 0                  |
| 19 | 852  | 2    | 99819  | IFLSPR T | 0        | 0.89 | 0.741 | 0.81 | 0     | 0     | 0.866 | -0.461 | 0.539  | -1.276 | 0     | -1    | 0.539  | 0.461  | 0                  |
| 20 | 853  | 2    | 99820  | BDX PR N | 100      | 0    | 0     | 0    | 0     | 0     | 0     | -0.081 | -0.081 | 0      | 0     | 0     | -0.081 | 0.081  | 0                  |
| 21 | 853  | 2    | 99821  | BDX PR T | -100     | 0    | 0     | 0    | 0     | 0     | 0     | -0.082 | -0.082 | 0      | 0     | 0     | -0.082 | 0.082  | 0                  |
| 22 | 853  | 2    | 99822  | MCP1PR N | -57      | 0    | 0     | 0    | 0     | 0     | 0     | -0.082 | -0.082 | 0      | 0     | 0     | -0.082 | 0.082  | 0                  |
| 23 | 853  | 2    | 99823  | MCP1PR T | 58       | 0    | 0     | 0    | 0     | 0     | 0     | -0.082 | -0.082 | 0      | 0     | 0     | -0.082 | 0.082  | 0                  |
| 24 | 853  | 2    | 99824  | MCP2PR N | -57      | 0    | 0     | 0    | 0     | 0     | 0     | -0.082 | -0.082 | 0      | 0     | 0     | -0.082 | 0.082  | 0                  |
| 25 | 853  | 2    | 99825  | MCP2PR T | 57       | 0    | 0     | 0    | 0     | 0     | 0     | -0.082 | -0.082 | 0      | 0     | 0     | -0.082 | 0.082  | 0                  |
| 26 | 853  | 2    | 99826  | SCT PR N | -47      | 0    | 0     | 0    | 0     | 0     | 0     | -0.082 | -0.082 | 0      | 0     | 0     | -0.082 | 0.082  | 0                  |
| 27 | 853  | 2    | 99827  | SCT PR T | 47       | 0    | 0     | 0    | 0     | 0     | 0     | -0.082 | -0.082 | 0      | 0     | 0     | -0.082 | 0.082  | 0                  |
| 28 | 853  | 2    | 99828  | SHE PR N | -67      | 0    | 0     | 0    | 0     | 0     | 0     | -0.082 | -0.082 | 0      | 0     | 0     | -0.082 | 0.082  | 0                  |
| 29 | 853  | 2    | 39829  | SHE PR T | 67       | 0    | 0     | 0    | 0     | 0     | 0     | -0.082 | -0.082 | 0      | 0     | 0     | -0.082 | 0.082  | 0                  |
| 30 | 803  | 2    | 99830  | WHT1PR N | -100     | 0    | 0     | 0    | 0     | 0     | 0     | -0.082 | -0.082 | 0      | 0     | 0     | -0.082 | 0.082  | 0                  |
| 31 | 853  | 2    | 99831  | WHT1PR T | 100      | 0.89 | 0.74  | 0.81 | 0     | 0     | 0.866 | -0.461 | 0.539  | -1.276 | 1     | 0     | 0.539  | 0.461  | 0                  |
| 32 | 853  | 2    | 99832  | WHT2PR N | -100     | b    | 0     | 0    | 0     | 0     | 0     | -0.082 | -0.082 | 0      | 0     | 0     | -0.082 | 0.082  | 0                  |
| 33 | 853  | 2    | 99833  | WHT2PR T | 100      | 0.89 | 0.74  | 0.81 | 0     | 0     | 0.866 | -0.461 | 0.539  | -1.276 | 1     | 0     | 0.539  | 0.461  | 0                  |

The flowgate that monitors the power flow between Ontario and Manitoba is controlled by the pairs of phase shifters at the White Shell buses as seen in the red circle in the above picture. The model of a phase shifter is described in Part II: Models & Algorithms. For each phase shifter a pair of generators (one positive, one negative) is used. The flow in this flowgate is regulated to around 200MW. Therefore, we can observe there exist 2 pairs or four generators to represent the two phase shifters along this flowgate. To adjust the phase shifter so that it will operate and therefore control the flow in this flowgate at a different value than 200 MW one must adjust to outputs of these generators. The diagram below illustrate the case where the phase shifters are adjusted to control the flow in the flowgate at a value of 150 MW,

| 30 | 853 | 2 | 99830 | WHT1PR N | -75 | [    | 0    | 0    | 0 | 0 | 0     | -0.082 | -0.082 | 0      | 0 | 0 | -0.082 | 0.082 |  |
|----|-----|---|-------|----------|-----|------|------|------|---|---|-------|--------|--------|--------|---|---|--------|-------|--|
| 3  | 853 | 2 | 99831 | WHT1PR T | 75  | 0.85 | 0.74 | 0.81 | 0 | 0 | 0.866 | -0.461 | 0.539  | -1.276 | 1 | 0 | 0.539  | 0.461 |  |
| 32 | 853 | 2 | 99832 | WHT2PR N | -75 | Ģ    | 0    | 0    | 0 | 0 | 0     | -0.082 | -0.082 | 0      | 0 | 0 | -0.082 | 0.082 |  |
| 33 | 853 | 2 | 99833 | WHT2PR T | 75  | 0,69 | 0.74 | 0.81 | 0 | 0 | 0.866 | -0.461 | 0.539  | -1.276 | 1 | 0 | 0.539  | 0.461 |  |
| 34 | Ade | n | 00004 |          | 200 |      | 0    | 0    | ٥ | 0 | 0     | 0      | 0      | ٥      | ٥ | ٥ | 0      | 0     |  |

Note that although in the above example each generator is assumed to contribute 75 MW to make up the total of 150 MW as specified, it may not necessary be the case. If one has a precise knowledge of the actual setting that is used to control the flowgate's flow, then this setting must be used for the phase shifters.

#### b) Transmission Limit Adjustment & Transmission Outage Data:

At any given moment, there are always flows in all the branches of an electrical transmission network unless they are completely taken out of service. To operate the power system reliably, one must observe the amount of flow in some lines or a set of lines that are being identified as critical flow-gates to make sure that the flow should not exceed the pre-established limits called security limits in these flow-gates.

#### What is a Flowgate ?

Flow-gate is a circuit or a group of circuits through which amount of power flow must be monitored and controlled to ensure a safe operation of the power system.

#### Flow-Gates' Definitions

The Ontario-Michigan flow-gate definition consists of the following circuits:

#### **OH-MECS**:

| Bus NAME | kV  | Bus NAME | kV  | Cct. ID | Metered |
|----------|-----|----------|-----|---------|---------|
| LAMB L4D | 345 | 19SC67   | 345 | 1       | Т       |
| LAMB L51 | 345 | 19SC67   | 345 | 1       | F       |
| J5D PS   | 230 | 19WTRMN  | 230 | 1       | F       |
| SCOTT    | 220 | 19BUNCE  | 230 | 1       | Т       |

This flow-gate contains four circuits. Consider the first circuit as specified in the first row: the first bus name is an Ontario bus of the circuit (line), next is the voltage level of this circuit, 345 kV; the second bus name is a Michigan bus of the circuit, the voltage level (345 kV), and the circuit identification (Cct. ID). Each circuit of this flow-gate will have a meter for monitoring the flow. The last column indicates where the meter is located. For this circuit, the meter is at the 'TO' bus (T). The symbol 'F' means the meter is located at the 'FROM' bus.

A complete set of flow-gate definitions is shown in the Appendix A.

The template for use to modify transmission limits and transmission outage data is as shown in the EXCEL worksheet named **AdjTXLim** that is partially shown as below

| _  |    |            |         |         | 1       | 2       | 3       | 4       | 5       | 6       | 7       | 8       | 9       | 10      |
|----|----|------------|---------|---------|---------|---------|---------|---------|---------|---------|---------|---------|---------|---------|
|    | No | Interface  | LoLIMIT | UpLIMIT | 5/18/02 | 5/19/02 | 5/20/02 | 5/21/02 | 5/22/02 | 5/23/02 | 5/24/02 | 5/25/02 | 5/26/02 | 5/27/02 |
|    | 1  | ТЕМ        | -350    | 325     | 0       | 0       | 0       | 0       | 0       | 0       | 0       | 0       | 0       | 0       |
|    | 2  | LHE        | -250    | 230     | 0       | 0       | 0       | 0       | 0       | 0       | 0       | 0       | 0       | 0       |
|    | 3  | EWFE       | -350    | 325     | 0       | 0       | 0       | 0       | 0       | 0       | 0       | 0       | 0       | 0       |
|    | 4  | D501P      | -1500   | 1500    | 0       | 0       | 0       | 0       | 0       | 0       | 0       | 0       | 0       | 0       |
|    | 5  | P502X      | -1500   | 1500    | 0       | 0       | 0       | 0       | 0       | 0       | 0       | 0       | 0       | 0       |
|    | 6  | FN_S       | -1800   | 1265    | 0       | 0       | 0       | 0       | 0       | 0       | 0       | 0       | 0       | 0       |
|    | 7  | QFW        | -1600   | 2650    | 0       | 0       | 0       | 0       | 0       | 0       | 0       | 0       | 0       | 0       |
|    | 8  | BLIP       | -2500   | 4500    | 0       | 0       | 0       | 0       | 0       | 0       | 0       | 0       | 0       | 0       |
|    | 9  | FETT       | -5000   | 5750    | 0       | 0       | 0       | 0       | 0       | 0       | 0       | 0       | 0       | 0       |
|    | 10 | MH-ONT     | -200    | 300     | 0       | 0       | 0       | 0       | 0       | 0       | 0       | 0       | 0       | 0       |
|    | 11 | ONT-MPL    | -150    | 175     | 0       | 0       | 0       | 0       | 0       | 0       | 0       | 0       | 0       | 0       |
| >[ | 12 | ONT-MECS   | -2214   | 2344    | 0       | 0       | 0       | 0       | 0       | 0       | 0       | 0       | 0       | 0       |
|    | 13 | ONT-NYPP   | -1525   | 2350    | 0       | 0       | 0       | 0       | 0       | 0       | 0       | 0       | 0       | 0       |
|    | 14 | NTxONT_STL | -200    | 400     | 0       | 0       | 0       | 0       | 0       | 0       | 0       | 0       | 0       | 0       |
|    | 15 | NY_CxE     | -3100   | 2980    | 0       | 0       | 0       | 0       | 0       | 0       | 0       | 0       | 0       | 0       |

For each flow-gate, there is a limit for the amount of power flow in one direction and a limit for the flow in the opposite direction. These limits are not necessarily the same due to operating conditions in different areas.

Again, let consider the ONT-MECS flow-gate as marked by the arrow in the above table. The maximum allowable power flow from Ontario to Michigan is 2344 MW whereas the maximum flow from Michigan to Ontario is 2214 MW (-2214 is used to indicate the flow

in the opposite direction). These limits can be modified by directly changing the values of the appropriate cells.

The flow-gates' limits could be varied during the course of the day or week or month due to system conditions. The new limits will be posted by the ISO/IMO as required by market rules to inform the market participants of system changes so that they could take appropriate measures to mitigate the risk created by these changes. These limit changes for various interfaces during days or weeks or months into the future could be captured in the dispatches using the EXCEL table shown above. In the following section, we will demonstrate how SMS utilizes transmission outage information reported daily by the New York ISO prior to its energy dispatch and price forecast runs.

The New York ISO, for example, posts daily transmission limits for various flow-gates throughout the state. A sample of this posting is as shown below.

|                   | Inter://mis.nyiso.com/public/pdf/ttc/ttcf.pdf - Microsoft Internet Explorer            ←                                                                                                    | Co Links <sup>™</sup>        |
|-------------------|----------------------------------------------------------------------------------------------------|------------------------------|
|                   | Seasonal Limits NYISO TRANSFER LIMITATIONS<br>Wednesday, June 12, 2002 to Sunday, July 07, 2002                                                                                                    | Naw Elowgata's               |
| Circuit           | TOTAL EAST 6500MW<br>UPNY CONED 5100MW<br>SPRBRK/DUN SOUTH 4700MW<br>DYSINGER EAST 2850MW<br>TOTAL EAST 2850MW<br>The Total Transfer Capabilities (TTCs) indicated in this report represent predicted values of transfer capability between NYI<br>LBMP zones as limited by either interface stability limits, voltage transfer limits, or individual transmission facility thermal limit<br>Only those transmission facility outages that significantly impact NYISO transfer capability are reported. The DAM and HAM<br>of TTC may differ from the values indicated in this report due to unanticipated NYISO or external control area limitations.                                                                                                    | Limit                        |
| NAME<br>Effective | WEST CENTRAL       2350MW         Y50       DUNWOODIE 345-SHORE RD 345 KV O/S       CONED-LIPA       New York City-Long Island       800         Sat 05/18/02       to Sat 07/20/02       UPDATED       by LI       06/04/02       Impacts Total Transfer Capability       600         3:12       Continuous 23:59       TTC with All Lines In Service       1400                                                                                                    |                              |
| O/S dates         | 31-PR         PORTER         230-ROTTERDAM         230 KV O/S         CENTRAL EAST         Central-Capital/Hudson Valley         54           Mon         06/10/02         to         Fri         06/14/02         Impacts Total Transfer Capability         54           8:00         Continuous         16:00         TTC with All Lines In Service         56                                                                                                    | Original<br>Flowgate's Limit |
|                   | M54         W.49TH ST 345-E.13TH ST A 345 KV O/S         SPR/DUN-SOUTH         Dunwoodie/Sprainbrook-NYC         3800           Wed 06/12/02         to         Thu         06/13/02         CANCELLED         by CE         06/11/02         Impacts Total Transfer Capability         700           20:00         Continuous 4:00         Work scheduled by CE         TTC with All Lines In Service         4500                                                                                                    | MW<br>MW<br>MW               |
|                   | 45       E.13TH ST A 345-FARRAGUT 345 KV O/S       SPR/DUN-SOUTH       Dunwoodie/Sprainbrook-NYC       3800         Wed       06/12/02       to       Wed       06/12/02       CANCELLED       by CE       06/11/02       Impacts Total Transfer Capability       700         20:00       Daily       20:30       TC with All Lines In Service       4500                                                                                                    | MW<br>MW                     |
|                   | 45       E.13TH ST A 345-FARRAGUT 345 KV O/S       SPR/DUN-SOUTH       Dunwoodie/Sprainbrook-NYC       3800         Thu 06/13/02       to       Thu 06/13/02       CANCELLED       by CE       06/11/02       Impacts Total Transfer Capability       700         3:30       Daily       4:00       TTC with All Lines In Service       4500                                                                                                    | MW<br>MW                     |
|                   | PA302         BECK B 345-NIAGARA 3 345 KV O/S         IMO-NYISO         IMOONYISO         1200           Fri         06/14/02         to         Fri         06/14/02         Impacts Total Transfer Capability         1200           9:00         Daily         16:00         TTC with All Lines In Service         2400                                                                                                    | MW<br>MW                     |
|                   | 14-EN         EDIC 345-NEW SCOTL 77 345 KV O/S         CENTRAL EAST         Central-Capital/Hudson Valley         4425           Sat 06/15/02         to         Sat 06/15/02         to         Sat 06/15/02         Impacts Total Transfer Capability         1225           8:00         Daily         16:00         TTC with All Lines In Service         5650                                                                                                    | MW<br>MW<br>MW               |
|                   | Image: Second second second | soft                         |
|                   | 🛱 Start 🖹 Inbox - Microsoft Out 🙋 NYISO - Open Acces 🖗 http://mis.nyiso.c 🔍 Exploring - C:\abporc 🛛 👿 Microsoft Word - How                                                                                                    | 👂 💷 🕙 9:41 AM                |

#### How to use this information:

The first row is the circuit name that connects a bus named DUNWOODIE 345 to the SHORE RD 345KV. The second row shows the effective out-of-service dates. It indicates that between May 18, 2002 to July 20, 2002, the circuit named DUNWOODIE 345 \_SHORE RD 345KV is out of service (O/S), therefore, the flow-gate between CONED and LIPA whose original limit of 1400MW is to be reduced by 600 MW. This information is entered into the **AdjTXLim worksheet** as shown in the following:

|    |            |         |         | 1       | 2       | 3       | 4       | 5       | 6       | 7       | 8       | 9       | 10      |
|----|------------|---------|---------|---------|---------|---------|---------|---------|---------|---------|---------|---------|---------|
| No | Interface  | LoLIMIT | UpLIMIT | 5/18/02 | 5/19/02 | 5/20/02 | 5/21/02 | 5/22/02 | 5/23/02 | 5/24/02 | 5/25/02 | 5/26/02 | 5/27/02 |
| 28 | NYCxLILCO  | -500    | 250     | 0       | 0       | 0       | 0       | 0       | 0       | 0       | 0       | 0       | 0       |
| 29 | WSCHExLILC | -800    | 1400    | -600    | -600    | -600    | -600    | -600    | -600    | -600    | -600    | -600    | -600    |
| 30 | NPXxLILCO  | -100    | 100     | 0       | 0       | 0       | 0       | 0       | 0       | 0       | 0       | 0       | 0       |
| 31 | PJM_WxCAP  | -1500   | 1500    | 0       | 0       | 0       | 0       | 0       | 0       | 0       | 0       | 0       | 0       |
| 32 | PJM_ExNYC  | -1000   | 1000    | 0       | 0       | 0       | 0       | 0       | 0       | 0       | 0       | 0       | 0       |
| 33 | PJM_WxNIAG | -550    | 550     | 0       | 0       | 0       | 0       | 0       | 0       | 0       | 0       | 0       | 0       |
| 34 | PJM_WxCENT | -1100   | 1100    | 0       | 0       | 0       | 0       | 0       | 0       | 0       | 0       | 0       | 0       |
| 35 | HQxADIR    | -2350   | 2350    | 0       | 0       | 0       | 0       | 0       | 0       | 0       | 0       | 0       | 0       |
| 36 | NEPOOLXNY  | -1375   | 1300    | 0       | 0       | 0       | 0       | 0       | 0       | 0       | 0       | 0       | 0       |

For each day from 5/18/02 to 5/27/02 (10 days used in the table for illustration purposes), The limit on the interface is reduced by 600MW. Thus, the flow from Weschester to Long Island must be kept at 800MW maximum, and the reverse flow from Long Island to Weschester must be controlled at 200MW maximum. SMS will use these new limits when it dispatches power to serve the load demands. Similarly, other flow-gates' limits must be updated to achieve correct results.

In order for the new daily limit change reported in this worksheet to take effect, one must set the **AdjTxLim** parameter in the **BID\_ASK worksheet** to 1 as shown below

| X         | Micr                                                                               | 050         | oft         | Exc   | el -         | S№    | IS_           | Da                 | taB          | ase        | e4Us         | e_IMC          | )PD.x        | ls                    |           |          |                                                                                                    |                     |                     |                          |                          |                              |                |         |
|-----------|------------------------------------------------------------------------------------|-------------|-------------|-------|--------------|-------|---------------|--------------------|--------------|------------|--------------|----------------|--------------|-----------------------|-----------|----------|----------------------------------------------------------------------------------------------------|---------------------|---------------------|--------------------------|--------------------------|------------------------------|----------------|---------|
|           | <u>F</u> ile                                                                       | <u>E</u> di | it <u>V</u> | iew   | <u>I</u> nse | ert F | = <u>o</u> rm | iat (              | <u>T</u> ool | s <u>D</u> | ata <u>V</u> | <u>/</u> indow | <u>H</u> elp |                       |           |          |                                                                                                    |                     |                     |                          |                          |                              |                |         |
|           | Ê                                                                                  |             | 8           | Q.    | ₩¢           | Ж     | 8             | Ê.                 | 1            | ĸ,         | • Cil +      | 8              | Σ            | f∗ <mark>A</mark> ∣ Z | l 🛍       | 9 🚯      | 100% -                                                                                                    | 2                   |                     |                          |                          |                              |                |         |
| Ari       | al                                                                                 |             |             |       | • 8          | Ŧ     | B             | I                  | U            | E          | ≣ 3          |                | \$ %         | ). 0.+<br>+ 00. و     | 00<br>.0  | <b>;</b> | - 👌 -                                                                                                    | A -                 |                     |                          |                          |                              |                |         |
| <u>11</u> | AU4 = 1<br>Y Z AA AB AC AD AE AF AG AH AI A AO AP AQ AR AS AT AU AV AW AX AY BJ BK |             |             |       |              |       |               |                    |              |            |              |                |              |                       |           |          |                                                                                                    |                     |                     |                          |                          |                              |                |         |
|           | AU4 = 1<br>Y Z AA AB AC AD AE AF AG AH AI A AO AP AQ AR AS AT AU AV AW AX AY BJ BK |             |             |       |              |       |               |                    |              |            |              |                |              |                       |           |          |                                                                                                    |                     |                     |                          |                          |                              |                |         |
| 1         | Y Z AA AB AC AD AE AF AG AH AI / AO AP AQ AR AS AT AU AV AW AX AY BJ BK            |             |             |       |              |       |               |                    |              |            |              |                |              |                       |           |          |                                                                                                    |                     |                     |                          |                          |                              |                |         |
| 2         | F                                                                                  | rice        | BID         | DIN   | G LAI        | MINA  | TION          | IS: <mark>S</mark> | potA         | sk         |              | PerFac         | 0.65         | 0.6                   | 1         | 1.05     |                                                                                                    |                     | Admini              | strator:                 |                          |                              |                |         |
| 3         | 1                                                                                  | 1           | 1           | 1     | 1            | 1     | 1             | 1                  | 1            | 1.00       |              | Yes: 1         | MC           | NuTxLim               | MCiter    | MCsd     | PFOfact                                                                                                    | AdjTxLim            | € AdjTxLin          | 1:                       |                          |                              |                |         |
| 4         | Wate                                                                               | Urani       | Bitu        | ¥00   | Refu         | Othe  | Meth          | Nat.               | FO 1         | F0 #       |              | No: O          | 0            | <mark> </mark> 1      | 5         | 0.03     | 0.0                                                                                                    | 1                   | 1: mean             | s use adju               | stable In                | terface Flow                 | Limits         |         |
| 5         | ASK 1                                                                              | SK A        | SK 3        | ASK 4 | ASK (        | SK 6  | SK 7          | SK 8               | SK 9         | K 10       | BidFac       | MCarlo         | 1            | Ś                     | 3         | 4        | , in the second second s | 8                   | 0: mean<br>Must pro | s use old I<br>wide a ma | nterfacel<br>Iviv 'SCLir | Flow Limits<br>m' with [NoIn | iterface v Nok | Hrelfor |
| 6         | 12                                                                                 | 14          | 19          | 24    |              |       | 51            | 51                 | 85           | ###        | 1.00         |                | Enter        | Options               | as nece   | essarv i | n the a                                                                                                    | ove cells :         | nadjustin           | g the Inter              | face Limi                | its hourly                   | ICENTACE X NOI | isjioi  |
| 7         | 12                                                                                 | 14          | 19          | 27    |              | 27    | 51            | 43                 | 67           |            | 1.00         |                | sheet        | (SMS ru               | in) to ru | in 🦾     |                                                                                                    |                     | L                   |                          |                          |                              |                |         |
| 8         | 12                                                                                 | 14          | 17          | 23    |              | 31    | 53            | 41                 | 74           |            | 1.00         |                |              |                       | ,         |          |                                                                                                    | $\mathbf{\bigcirc}$ |                     |                          |                          |                              |                |         |
| 9         | 12                                                                                 | 14          | 19          | 26    |              |       | 49            | 53                 | 74           |            | 1.00         |                |              |                       |           |          |                                                                                                    |                     |                     |                          |                          |                              |                |         |

Note also that this **AdjTXLim** worksheet contains the flowgates' limit in one direction as defined in the column named **UpLIMIT** (positive direction) and the limits in the reverse direction as in the column named **LoLIMIT** (negative direction). These are operational limits as compared to the planning limits shown in the **NDF4NEpars\_info** worksheet.

To use the planning limits, one must set the **NuTxLimit** parameter in the **BID\_ASK worksheet** to 0, and to use the operational limits set it to 1 (see the below figure).

| X  | Mic                                                                                                    | ros        | oft   | Exc   | el -         | SN    | IS_              | Da                 | taB           | ase        | 94Us   | se         | _IM(   | )PD.x        | ds             |              |    |           |           |             |              |      |
|----|----------------------------------------------------------------------------------------------------|------------|-------|-------|--------------|-------|------------------|--------------------|---------------|------------|--------|------------|--------|--------------|----------------|--------------|----|-----------|-----------|-------------|--------------|------|
|    | ] <u>F</u> ile                                                                                                    | <u>E</u> o | lit ⊻ | /iew  | <u>I</u> nse | ert f | -<br><u>o</u> rm | at ]               | <u>T</u> ool: | s <u>D</u> | ata 🛽  | <u>M</u> i | indow  | <u>H</u> elp |                |              |    |           |           |             |              |      |
| C  | I 🖻                                                                                                    |            | 8     | à     | ABC V        | Ж     |                  | <b>C</b>           | <b>9</b>      | ю.         | - См - | 7          | ۹. 📢   | Σ            | f <sub>*</sub> | <b>≜</b> ↓ Z | ţ  | <u>()</u> | 2 뤙       | 100% -      | 2            |      |
| Ar | Arial     • 8     • B     I     U     E     E     E     E     S     %     100 + 100     E     E     I       AU4     •     =     1 |            |       |       |              |       |                  |                    |               |            |        |            |        |              |                |              |    |           |           |             |              |      |
|    | AU4 = 1 $AU4 = 1$ $AU4 = 1$ $AU4 = 1$ $AU4 = 1$ $AU4 = 1$ $AU4 = 1$ $AU4 = 1$ $AU4 = 1$ $AU4 = 1$ $AU4 = 1$                       |            |       |       |              |       |                  |                    |               |            |        |            |        |              |                |              |    |           |           |             |              |      |
|    | AU4 = 1<br>Y Z AA AB AC AD AE AF AG AH AI A AO AP AQ AR AS AT AU A'                                                               |            |       |       |              |       |                  |                    |               |            |        |            |        |              |                |              |    |           |           |             |              |      |
| 1  |                                                                                                    |            |       |       |              |       |                  |                    |               |            |        |            |        |              |                |              |    |           |           |             |              |      |
| 2  |                                                                                                    | PRIC       | e Bic | )DIN  | G LAI        | MINA  | TION             | IS: <mark>S</mark> | potA          | sk         |        |            | PerFac | 0.65         |                |              |    | Admi      | nistrato  |             |              |      |
| 3  | 1                                                                                                    | 1          | 1     | 1     | 1            | 1     | 1                | 1                  | 1             | 1.00       |        | Τ          | Yes: 1 | MC           | Nu             | TxLim        | Ň  | NuTxL     | im:       |             |              |      |
| 4  | Wate                                                                                                    | Uran       | Bitu  | Voo   | Refu         | Othe  | Meth             | Nat.(              | FO 8          | FO #       |        |            | No: O  | (            |                | 1            |    | 1: mea    | ans use n | iew Interfa | ace Flow Lin | nits |
| 5  | ASK 1                                                                                                    | ASK 2      | ASK ( | ASK 4 | ASK (        | SK 6  | SK 7             | SK 8               | SK 9          | K 10       | BidFa  | è          | MCarle | ) 1          | N              | ن            |    | 10: mea   | ans use o | id Interhad | eFlow Limi   | ts   |
| 6  | 12                                                                                                    | 14         | 19    | 24    |              |       | -51              | -51                | 85            | ###        | 1.00   |            |        | Entor        | 0              | tiona        | ~~ |           |           |             |              |      |

For comparison, the two sets of limit (planning limits and operational limits) for the defined critical flowgates are also shown in the following page.

|     |            | NDF4    | From th<br>NEPAR | ie<br>S_inf   | fo wor | ·ksheet    |          | AdjT            | Fron<br>XLim | ı the<br>worksheet |
|-----|------------|---------|------------------|---------------|--------|------------|----------|-----------------|--------------|--------------------|
| Pla | nning Flow | gates   | Limits           |               | Ope    | rational F | lowgate  | s' Lim          | its          |                    |
| No  | Interface  | LoLIMIT | UpLIMIT          |               | No     | Interface  | oLIMIT   | <b>I</b> PLIMIT |              |                    |
| 1   | TEM        | -350    | 325              |               | 1      | TEM        | -350     | 325             |              |                    |
| 2   | LHE        | -250    | 230              |               | 2      | LHE        | -250     | 230             |              |                    |
| 3   | EWFE       | -350    | 325              |               | 3      | EWFE       | -350     | 325             |              |                    |
| 4   | D501P      | -1500   | 1500             |               | 4      | D501P      | -1500    | 1500            |              |                    |
| 5   | P502X      | -1500   | 1500             |               | 5      | P502X      | -1500    | 1500            |              |                    |
| 6   | FN_S       | -1800   | 1265             |               | 6      | FN_S       | -1800    | 1265            |              |                    |
| 7   | QFW        | -1600   | 1650             |               | 7      | QFW        | -1600    | 1650            |              |                    |
| 8   | BLIP       | -1500   | 3500             |               | 8      | BLIP       | -1500    | 3500            |              |                    |
| 9   | FETT       | -5000   | 5750             |               | 9      | FETT       | -5000    | 5750            |              |                    |
| 10  | MH-ONT     | -200    | 300              |               | 10     | MH-ONT     | -200     | 300             |              |                    |
| 11  | ONT-MPL    | -150    | 175              |               | 11     | ONT-MPL    | -150     | 175             |              |                    |
| 12  | ONT-MECS   | -2214   | 2344             |               | 12     | ONT-MECS   | -2214    | 2344            |              |                    |
| 13  | ONT-NYPP   | -1525   | 2350             |               | 13     | ONT-NYPP   | -1525    | 2350            |              |                    |
| 14  | NTxONT_STL | -200    | 400              |               | 14     | NTxONT_ST  | L -200   | 400             |              |                    |
| 15  | NY_CxE     | -3100   | 3100             |               | 15     | NY_CxE     | -3100    | 3100            |              |                    |
| 16  | NY_WxC     | -2350   | 2350             |               | 16     | NY_WxC     | -2350    | 2350            |              |                    |
| 17  | NYxPJM     | -3600   | 3600             |               | 17     | NYxPJM     | -3600    | 3600            |              |                    |
| 18  | PJM-WEST   | -5750   | 5750             |               | 18     | PJM-WEST   | -5750    | 5750            |              |                    |
| 19  | PJM-CENT   | -4500   | 4500             |               | 19     | PJM-CENT   | -4500    | 4500            |              |                    |
| 20  | PJM-EAST   | -7000   | 7090             |               | 20     | PJM-EAST   | 7000     | 7000            |              |                    |
| 21  | FRONT-GENE | -2750   | 2750             |               | 21     | FRONT-GENE | -2000    | 2600            | N            |                    |
| 22  | GENEXCENT  | -2200   | 2200             | $\Lambda_{-}$ | 22     | GENEXCENT  | -1300    | 1770            |              |                    |
| 23  | ADIRXCENT  | -2050   | 2050             |               | 23     | ADIRxCENT  | -1500    | 2500            |              |                    |
| 24  | CENXCAP_HD | -4650   | 4650             |               | 24     | CENXCAP    | ID -4650 | 4650            |              |                    |
| 25  | CAPxNE     | -1200   | 1200             |               | 25     | CAPxNE     | -1200    | 1200            |              |                    |
| 26  | CAPXWSCHE  | -4225   | 4225             |               | 26     | CAPxWSCH   | E -4225  | 4225            |              |                    |
| 27  | WSCHEXNYC  | -4175   | 4175             |               | 27     | WSCHEXITY  | -2000    | 3700            | 4            |                    |
| 28  | NYCxLILCO  | -975    | 975              |               | 28     | NYCXLILCO  | -500     | 250             |              |                    |
| 29  | WSCHEXLILC | -1175   | 1175             |               | 29     | WSCHEXLIL  | C -500   | 1300            |              |                    |
| 30  | NPXxLILCO  | -200    | 200              |               | 30     | NPXxLILCO  | -100     | 100             |              |                    |
| 31  | PJM_WxCAP  | -1150   | 1150             |               | 31     | PJM_WxCA   | P -1500  | 1500            |              |                    |
| 32  | PJM_ExNYC  | -1000   | 1000             |               | 32     | PJM_ExNYC  | -1000    | 1000            |              |                    |
| 33  | PJM_WxNIAG | -1100   | 1100             |               | 33     | PJM_WxNIA  | -550     | 550             |              |                    |
| 34  | PJM_WxCENT | -1300   | 1300             | /             | 34     | PJM_WxCEM  | IT -1100 | 1100            |              |                    |
| 35  | HQxADIR    | -2350   | 2350             |               | 35     | HQxADIR    | -2350    | 2350            | 4            |                    |
| 36  | NEPOOLXNY  | -1375   | 1300             |               | 36     | NEPOOLXNY  | -1375    | 1300            | 4            |                    |
| 37  | PJM-APS    | -1500   | 4000             |               | 37     | PJM-APS    | -1500    | 4000            |              |                    |
| 38  | PJM-CEI    | -700    | 700              |               | 38     | PJM-CEI    | -700     | 700             | 4            |                    |
| 39  | PJM-VP     | -2000   | 2000             |               | 39     | PJM-VP     | -2000    | 2000            |              |                    |
| 40  | APS_WxE    | -5000   | 5000             |               | 40     | APS_WxE    | -5000    | 5000            |              |                    |
| 41  | ADIR-VERMN | -125    | 150              |               | 41     | ADIR-VERM  | -125     | 150             |              |                    |
| 42  | NYXONT_NIA | -1975   | 1325             |               | 42     | NYXONT_NIA | -1975    | 1325            |              |                    |
| 43  | DECO_CONS  | -5324   | 5324             |               | 43     | DECO_CONS  | -5324    | 5324            |              |                    |
| 44  | DECO_AEP   | -3380   | 3380             |               | 44     | DECO_AEP   | -3380    | 3380            |              |                    |
| 45  | CONS_AEP   | -4450   | 4450             |               | 45     | CONS_AEP   | -4450    | 4450            |              |                    |
| 40  |            |         | 0                |               | 40     | COUC ON    | 60       | 00              |              |                    |

### c) Daily Generator Outage Data:

Due to the proprietary nature of generator outage data, SMS uses the combined planned and forced outage rates (PFOfactors) for all areas of interest represented in the model. This PFO rate is used as the standard deviation in a Random Normal distribution whose mean value is set to zeros. The set of random numbers generated by this distribution is used to offset the available capacity of generation in each zone so that the overall net capacity achieved the desired level. To use this approach users must set the **GenOutage** Parameter in the **BID\_ASK** worksheet to 0 and the **PFOfactors** to the combined planned and forced outage rates (in fraction). For instance, if the combined planned and forced outage rate is around 15 percent of available capacity in each lamination/zone, then we must set the parameters as shown

|    |                                                                                                    |                                                                    |       |              |       |       |             |                     |             |            |              |          |              |                  |      |            |           |                                         |           | /        |          |       |
|----|----------------------------------------------------------------------------------------------------|--------------------------------------------------------------------|-------|--------------|-------|-------|-------------|---------------------|-------------|------------|--------------|----------|--------------|------------------|------|------------|-----------|-----------------------------------------|-----------|----------|----------|-------|
| X  | Mic                                                                                                    | ros                                                                | oft I | Exc          | el -  | S₩    | IS_         | Dat                 | taB         | ase        | 4Us          | e_IMC    | )PD.x        | ls               |      |            |           |                                         |           |          |          |       |
|    | ] <u>F</u> ile                                                                                                    | <u>E</u> c                                                         | lit ⊻ | iew          | Inse  | ert F | <u>o</u> rm | at ]                | [ool:       | s <u>D</u> | ata <u>M</u> | /indow   | <u>H</u> elp |                  |      |            |           |                                         |           |          |          |       |
|    | 1 🖻                                                                                                    |                                                                    | 8     | Q            | ABC.  | *     | Ba I        | <b>a</b> <          | <b>9</b>    | n,         | - C4 +       | <b>(</b> | Σ            | ∫ <sub>≈ Å</sub> | Z    | , 🛍        | 2 뤙       | 100% 🔹                                  | 2         |          |          |       |
| Ta | homa                                                                                                    | oma • 8 • B I U 三言 三 國 \$ % , ½ ⅔ 停 停 田 • ऄ • A •<br>Comment 7 ▼ = |       |              |       |       |             |                     |             |            |              |          |              |                  |      |            |           |                                         |           |          |          |       |
|    | ahoma • 8 • B Z U 王 王 函 \$ % , % # # # ⊡ • ◇ • ▲ •<br>Comment 7 • =<br>Y Z AA AB AC AD AE AF AG AH AI / AO AP AQ AR AS AT AU                                                                                                    |                                                                    |       |              |       |       |             |                     |             |            |              |          |              |                  |      |            |           |                                         |           |          |          |       |
|    | Comment 7                                                                                                    |                                                                    |       |              |       |       |             |                     |             |            |              |          |              |                  |      | AU         | AV        | AW                                      | AX        |          |          |       |
| 1  | Comment 7       Image: Second second se |                                                                    |       |              |       |       |             |                     |             |            |              |          |              |                  |      |            |           |                                         |           |          |          |       |
| 2  | F                                                                                                    | PRIC                                                               | e Bic | )DIN(        | G LAI | MINA  | TION        | S: <mark>S</mark> j | otAs        | sk         |              | PerFac   | 0.65         | 5                | 0.6  | 1          | 1.05      |                                         |           |          |          |       |
| 3  | 1                                                                                                    | 1                                                                  | 1     | 1            | 1     | 1     | 1           | 1                   | 1           | 1.00       |              | Yes: 1   | МС           | NuTx             | Lim  | MCiter     | MCsd      | PFOfactor                               | djTxLim   | GenOutag | linp/Exp | ORBid |
| 4  | Vate                                                                                                    | Urani                                                              | Bitu  | ¥00          | Refu  | Othe  | Meth        | Nat.C               | F0 <b>8</b> | F0 #       |              | No: O    | C            |                  |      | 5          | 0.13      | 0.15                                    |           | 0        | 0        | 0     |
| 5  | ASK 1                                                                                                    | ASK 2                                                              | ASK 3 | <b>\SK</b> 4 | ASK ( | SK 6  | SK 7        | SK 8                | SK 9        | K 10       | BidFac       | MCarlo   | 1            |                  | Adm  | ninistrat  | 01:       | 000000000000000000000000000000000000000 | 8         |          | 8        | \$    |
| 6  | 12                                                                                                    | 14                                                                 | 19    | 24           |       |       | 51          | 51                  | 85          | ###        | 1.00         |          | Enter        | Opti             | PFOf | actor: Pla | anned & P | orced                                   | e cells a | and move | to the   | next  |
| 7  | 12                                                                                                    | 14                                                                 | 19    | 27           |       | 27    | 51          | 43                  | 67          |            | 1.00         |          | sheet        | (SM              | Outa | ige Facto  | r         |                                         |           |          |          |       |
| 8  | 12                                                                                                    | 14                                                                 | 17    | 23           |       | 31    | 53          | 41                  | 74          |            | 1.00         |          |              | `                |      |            |           |                                         |           |          |          |       |
| 9  | 12                                                                                                    | 14                                                                 | 19    | 26           |       |       | 49          | 53                  | 74          |            | 1.00         |          |              |                  |      | ~~~~~~     | ····      | ~~~~~~~~~~~~~~~~~~~~~~~~~~~~~~~~~~~~~~~ |           |          |          |       |

If, however, users have precise knowledge of generation outage for each zone, then this info can be entered manually in the provided **dailyGenOut** worksheet as shown partially in the following diagram.

Each zone in the SMS program contains 10 cells. These cells are also called laminations which are used to classified the type of generations exists in each zone.

Note that each zone shown in the diagram is exactly the transpose of each zone energy lamination described in the **BID\_ASK** worksheet. The reason for the transpose is so that daily outages for each zone lamination can be accommodated.

Suppose, there is approximately 200 MW out of a total capacity of 2850 MW of nuclear power in Zone PS of the PJM market to be out of service for the next 4 days, the information can be entered into the **dailyGenOut** worksheet as shown in the diagram.

|              |                |        |         |              |        |       | 1            |                |        |        |                    |            |      |       |              |     |    |    |
|--------------|----------------|--------|---------|--------------|--------|-------|--------------|----------------|--------|--------|--------------------|------------|------|-------|--------------|-----|----|----|
|              |                |        | Zone I  | PS of        | the    |       |              |                | Ι      | Daily  | amou               | nt of      | powe | r     |              |     |    |    |
|              |                |        | PJM. I  | Each z       | zone   | has   |              |                | C      | outage | e with             | in the     | fuel | -type |              |     |    |    |
|              |                |        | 10 lam  | ninatic      | ns     |       |              |                | 1      | amin   | ation of           | of the     | zone |       |              |     |    |    |
|              |                |        | 10 1411 | main         | 5115   |       |              |                |        |        |                    |            |      |       |              |     |    |    |
|              |                |        |         | - 7          |        |       |              |                |        |        |                    |            |      |       |              |     |    |    |
| $\mathbf{X}$ | Micr           | rosofi | Excel   | - SMS        | ) Da   | taBas | e4U          | se IN          | IOP    | xls    |                    |            |      |       |              |     |    |    |
|              | l Filo         | Edit   | Viow In | ent For      | rmət - | Toole | Dete         | Windo          |        | n      |                    |            |      |       |              |     |    |    |
|              |                |        |         |              |        |       | <u>D</u> ala | <u>vv</u> inuo |        | μ      | AL 71              | 40- 4      |      | 1     |              |     |    |    |
| Ľ            | - <del>2</del> |        | 9 Là 🌱  | <del> </del> |        | 🖉   🗠 |              | × 🍓            | 🧟   2  | E ∮∗   | Ź↓ Å↓              | 1 📖 🖇      | 2 🛷  | 100%  | - 🕺          |     |    |    |
| Ari          | al             |        | - 8     | 3 -          | BI     | Ŭ     | EE           | 🗐 🖬            | \$ 3   | κ,     | ◆.0 .00<br>.00 ◆.0 | <b>€</b> • |      | + 🕭 - | • <u>A</u> • |     |    |    |
| 11           | X              | 4      | -       | = 2          | !1     |       |              |                |        |        |                    |            |      |       | _            |     |    |    |
|              | Α              | В      | C C     | D            | E      | F     | G            | Н              |        | J      | K                  | L          | Μ    | N     | 0            | P   | Q  | R  |
| 4            |                |        | BaseMW  | 1            | 2      | 3     | 4            | 5              | 6      | 7      | 8                  | 9          | 10   | 11    | 12           | 13  | 14 | 15 |
| 5            | 1              | PS     | 224     | 0            | 0      | 0     | 0            | 0              | 0      | 0      | 0                  | 0          | 0    | 0     | 0            | 0   | 0  | 0  |
| 6            | 2              | 2      | 2850    | -200         | -200   | -200  | -200         | 0              | 0      | 0      | 0                  | 0          | 0    | 0     | 0            | 0   | 0  | 0  |
| 7            | 1              | 3      | 2042    | 0            | 0      |       | U            | 0              | 0      | 0      | 0                  | 0          | 0    | 0     | 0            | 0   | 0  | 0  |
| 8            | <u></u>        | 4      | 536     | 0            | 0      | 0     | 0            | 0              | 0      | 0      | 0                  | 0          | 0    | 0     | 0            | 0   | 0  | 0  |
| 9            | 5              | 5      |         | 0            | 0      | 0     | 0            | 0              | 0      | 0      | 0                  | 0          | 0    | 0     | 0            | 0   | 0  | 0  |
| 10           | 6              | 6      |         | 0            | 0      | 0     | 0            | 0              | 0      | 0      | 0                  | 0          | 0    | 0     | 0            | 0   | 0  | 0  |
| 11           |                | 7      | 949     | 0            | 0      | 0     | 0            | 0              | 0      | 0      | 0                  | 0          | 0    | 0     | 0            | 0   | 0  | 0  |
| 12           |                | 8      | 4843    | U            | U      | U     | U            | U              | U      | U      | U                  | U          | U    | U     | U            | U   | U  | U  |
| 13           | 9              | 9      | 975     | 0            | 0      | 0     | 0            | 0              | 0      | 0      | 0                  | 0          | 0    | 0     | 0            | 0   | 0  | 0  |
| 15           | 44             |        | 500     | 0            | 0      | 0     | 0            | 0              | 0      | 0      | 0                  | 0          | 0    | 0     | 0            | 0   | 0  | 0  |
| 16           | 12             | 2      | 2648    | 0            | 0      | 0     | 0            | 0              | 0      | 0      | 0                  | 0          | 0    | 0     | 0            | 0   | 0  | 0  |
| 17           | 13             | 3      | 746     | 0            | n.     | 0     | N            | n.             | ,<br>N | N      | 0                  |            |      | 0     | n.           | n i | n. |    |
| 18           | 14             | 4      | 28      | 0            | 0      | 0     | 0            | 0              | 0      | 0      | 0                  | 0          | 0    | 0     | 0            | 0   | 0  | Ŭ  |
| 19           | 15             | 5      | 1055    | 0            | 0      | 0     | 0            | 0              | 0      | 0      | 0                  | 0          | 0    | 0     | 0            | 0   | 0  | 0  |
| 20           | 16             | 6      | 1191    | 0            | 0      | 0     | 0            | 0              | 0      | 0      | 0                  | 0          | 0    | 0     | 0            | 0   | 0  | 0  |
| 21           | 17             | 7      | 1058    | 0            | 0      | 0     | 0            | 0              | 0      | 0      | 0                  | 0          | 0    | 0     | 0            | 0   | 0  | 0  |
| 22           | 18             | 8      | 2000    | 0            | 0      | 0     | 0            | 0              | 0      | 0      | 0                  | 0          | 0    | 0     | 0            | 0   | 0  | 0  |
| 23           | 19             | 9      |         | 0            | 0      | 0     | 0            | 0              | 0      | 0      | 0                  | 0          | 0    | 0     | 0            | 0   | 0  | 0  |
| 24           | 20             | 10     | 0       | 0            | 0      | 0     | 0            | 0              | 0      | 0      | 0                  | 0          | 0    | 0     | 0            | 0   | 0  | 0  |
| 25           | 21             | PL     | 24      | 0            | 0      | 0     | 0            | 0              | 0      | 0      | 0                  | 0          | 0    | 0     | 0            | 0   | 0  | 0  |
| 26           | 22             | 2      | 152     | 0            | 0      | 0     | 0            | 0              | 0      | 0      | 0                  | 0          | 0    | 0     | 0            | 0   | 0  | 0  |
| 27           | 23             | 3      | 2217    | 0            | 0      | 0     | 0            | 0              | 0      | 0      | 0                  | 0          | 0    | 0     | 0            | 0   | 0  | 0  |
| 28           | 24             | 4      | 2000    | 0            | 0      | 0     | 0            | 0              | 0      | 0      | 0                  | 0          | 0    | 0     | 0            | 0   | 0  | 0  |
| - 29         | 25             | 5      | 310     | 0            | 0      | U     | 0            | 0              | 0      | 0      | 0                  | 0          | 0    | U     | U            | U   | U  | 0  |

Another way to incorporate outages is to reduce the amount of MW available in the **BID\_ASK** worksheet by moving the generation capacity to a much high price lamination. Usually the last lamination in each zone is set aside for this purpose. Due to high its high price, it will not normally dispatched. Hence, by moving generation capacity to this lamination one is essentially increasing the outage rate for that zone.

### d) Import-Export Adjustment

Optimal power dispatches will result in power flowing from a cheaper zone to a more expensive zone to meet load demands. In practice, free movement of power based on price offer alone is not realistic. Other factors such as dispatch coordination, security and system reliability must also be considered during the dispatches.

Within the authority of an ISO/ IMO it makes sense to assume that normal economic dispatch takes place with some minor adjustment for security reasons. However, power exchange between IMO and ISO or ISO and ISO must be coordinated to ensure proper dispatches. So unless power traders are actively involved in moving surplus cheap power to supply more expensive demand regions, free power movement based on offer price simply does not occur.

In SMS program, import and export feature is facilitated in a worksheet named **Import\_Export** as shown below

| < | I <del>SO</del> TIMO<br>CAIEBase | PJM<br>1000 | MECS<br>-600 | NY<br>-1300 | ON<br>800 | NE<br>-700 | 800  | >+  | Use this row to enter data for import<br>(-) or export (+) if one only knows<br>approximately maximum amount |
|---|----------------------------------|-------------|--------------|-------------|-----------|------------|------|-----|----------------------------------------------------------------------------------------------------|
|   | 1                                | 1023        | -501         | -900        | 1086      | 578        | 881  |     | during the period of study                                                                                   |
|   | 2                                | 1147        | -503         | -878        | 1195      | 532        | 865  | 1   |                                                                                                    |
|   | 3                                | 1095        | -506         | -1066       | 1060      | 572        | 974  |     |                                                                                                    |
|   | 4                                | 868         | -547         | -1001       | 1123      | 648        | 1023 |     |                                                                                                    |
|   | 5                                | 1134        | -514         | -1148       | 1337      | 559        | 871  |     |                                                                                                    |
|   | 6                                | 967         | -458         | -1050       | 1379      | 567        | 915  |     |                                                                                                    |
|   | 7                                | 1066        | -457         | -880        | 1186      | 596        | 1049 |     | Use the table to enter data for import                                                                       |
|   | 8                                | 985         | -478         | -992        | 1384      | 564        | 865  |     | (-) or export from each IMO/ISO if                                                                           |
|   | 9                                | 910         | -502         | -937        | 1264      | 633        | 980  |     | one has daily info of maximum import                                                                         |
|   | 10                               | 1013        | -580         | -1102       | 1010      | 595        | 932  |     | and export amount in each area                                                                               |
|   | 11                               | 877         | -514         | -957        | 1207      | 578        | 954  | I L | 1                                                                                                    |
|   | 12                               | 1073        | -606         | -864        | 1077      | 662        | 961  |     |                                                                                                    |
|   | 13                               | 1032        | -578         | -1071       | 1435      | 630        | 1186 |     |                                                                                                    |
|   | 14                               | 886         | -489         | -1119       | 1066      | 638        | 940  |     |                                                                                                    |
|   | 15                               | 890         | -504         | -800        | 1141      | 628        | 968  |     |                                                                                                    |

In the example shown, during the period of forecast, one would expect that at any hour PJM could export a maximum of 1000 MW, MECS imports a maximum 600 MW, NY could buy up to 1300MW. Ontario could sell up to 800 MW. New England could buy up to 700MW and HQ could sell up to 800 MW.

The table format is designed for a forecast period of 15 days ahead; however, it could be easily extend to any number of days with some minor change.

#### e) BID and ASK Modifications:

One of the challenges in forecasting spot market price is the lack of data concerning bidding strategies. Because of the proprietary nature of how generators offer their energy to the daily or hourly spot markets, one must establish some reasonable criteria based on the public domain information related to the generation characteristics in each IMO/ISO in order to forecast the spot market prices for electricity.

Public domain information such as fuel type, heat rates, and operating characteristics is available for most generators. This information together with the historical price data in various control areas and ISO/IMO published price data can be used to construct a bidding strategy for generators.

The BID\_ASK worksheet shows generator data categorized into fuel type, capacity and the estimated cost per MWh for all generators across the Northeast interconnection.

| 🗙 Micr         | osoft l        | Excel           | - SMS           | 6_Da       | taBa        | se4          | Use_          | _IM(       | DPD.         | xls     |              |         |               |               |         |            |       |              |            |          |       |          |       |       |       |       |
|----------------|----------------|-----------------|-----------------|------------|-------------|--------------|---------------|------------|--------------|---------|--------------|---------|---------------|---------------|---------|------------|-------|--------------|------------|----------|-------|----------|-------|-------|-------|-------|
| 📳 <u>F</u> ile | <u>E</u> dit ⊻ | iew <u>I</u> ns | sert F <u>o</u> | rmat [     | Tools       | <u>D</u> ata | ∟ <u>W</u> in | dow        | <u>H</u> elp | I       |              |         |               |               |         |            |       |              |            |          |       |          |       |       |       |       |
| <u> Пр</u> 🚔   |                | B 🖤             | X B             | a 🙉 -      | og 🖌        | <b>)</b> + c | а – I         | <u>a</u> ( | Σ            | f* 4    | Ì Ž∣         |         | <b>0</b>      | 1             | 00% 🔻   | 8          |       |              |            |          |       |          |       |       |       |       |
| 0rial          |                |                 |                 | D 7        | TT 3        |              | : =           |            | de ev        |         | +.0 .00      |         |               |               | A       | Δ_         |       |              |            |          |       |          |       |       |       |       |
|                |                |                 |                 | <b>D</b> 1 | <u>u</u>  : |              | · -=          |            | Φ /4         | , ,     | .00 +.0      | )   ≌≓- |               | <u> </u>      | · • • • | <b>•</b> • |       |              |            |          |       |          |       |       |       |       |
| AS             | .0             | <u> </u>        | =               | I KA       | NI.         |              |               |            | D            | 0       | т            |         |               | 3.07          | V       | V          | 7     | 0.0          | 0.00       | 0.0      |       | 0 -      | 0 -   | 0.0   | 011   | 0.1   |
| 1 A            | 6              | п               | ųκ              | ų ivi      | N           | U            | Р             | Q          | R            | 2       |              | U       | V             | VV            | ~       | Y          | 7     | AA           | AD         | AU       | AU    | AE       | AF    | AG    | AH    | AL    |
| 2              |                |                 |                 |            |             | ENER         | GY RID        | DING       | LOBAIN       | JA TION | I€· <b>€</b> | notGM   | DA/           |               |         |            | DRICI | E RIF        | אות        | 31.01    | MINO  |          | ç. ç, | natūs | k     |       |
| 3              |                |                 |                 |            |             | LINEI        |               | 2110       | LUIAIII      | - HOI   |              | poton   |               |               | FuelAdi | 1          | 1     | 1            | 1          | 1        | 1     | 1        | 1     | 1     | 1     |       |
| 4              | LOAD           | BIDDING         |                 |            | Water       | Uraniu       | Bitumi        | Vood       | Refus        | Other   | Metha        | Nat.G   | F0 <b>8</b> 6 | F0 86         | b/#2    | Wate       | Urani | Bites        | Voo        | Refu     | Other | Meth     | Nat.C | FO #  | F0 #6 |       |
| 5              | RefLd          | SpotBid         | Zone            | fwdmk      | MW 1        | MW 2         | MW 3          | MW 4       | MW 5         | MW 6    | MW 7         | MW 8    | MW 9          | <b>/</b> W 10 | GenCap  | ASK 1      | ASK 2 | ASK 3        | ASK 4      | ASK (    | SK 6  | SK 7     | SK 8  | SK 9  | SK 10 | BidFa |
| 6              | -8836          | 250             | PS              | 0          | 224         | 2850         | 2042          | 536        |              |         | 949          | 4843    | 975           | 900           | 13318   | 12         | 14    | 19           | 24         |          |       | 51       | 51    | 85    | 1500  | 1.00  |
| 7              | -7109          | 250             | PE              | 0          | 1424        | 4120         | 1451          | 251        |              | 43      | 1520         | 270     | 853           |               | 9933    | 12         | 14    | 19           | 27         |          | 27    | 51       | 43    | 67    |       | 1.00  |
| 8              | -5884          | 250             | PL              | 0          | 289         | 2184         | 4571          | 79         |              | 25      | 35           | 1853    | 396           |               | 9432    | 12         | 14    | 17           | 23         |          | 31    | 53       | 41    | 74    |       | 1.00  |
| 9              | -6080          | 250             | BC              | 0          | 278         | 1675         | 2856          | 124        |              |         | 573          | 989     | 347           |               | 6843    | 12         | 14    | 19           | 26         |          |       | 49       | 53    | 74    |       | 1.00  |
| 10             | -3584          | 250             | JC              | 0          | 200         | 816          | 283           | 98         |              |         | 230          | 1098    | 1000          | 635           | 4361    | 12         | 14    | 18           | 23         |          |       | 55       | 54    | 79    | 1500  | 1.00  |
| 11             | -3545          | 250             | ME              | 0          | 19          | 393          | 1447          | 95         |              |         | 4            | 262     | 248           |               | 2467    | 12         | 14    | 18           | 30         |          |       | 68       | 52    | 86    |       | 1.00  |
| 12             | -2374          | 250             | PN              | 0          | 169         | 197          | 3137          | 23         | 10           |         | 24           | 213     | 155           |               | 3928    | 12         | 14    | 17           | 23         | 26       |       | 48       | 52    | 68    |       | 1.00  |
| 13             | -5871          | 250             | PEP             | 0          |             |              | 3100          | 118        |              | 10      | 1774         | 1060    | 572           |               | 6634    |            |       | 19           | 26         |          | 5     | 49       | 48    | 73    |       | 1.00  |
| 14             | -1956          | 250             | EA              | 0          |             | 380          | 1441          | 75         |              |         | 348          | 508     | 243           |               | 3094    |            | 14    | 20           | 25         |          |       | 56       | 52    | 74    |       | 1.00  |
| 10             | -3072          | 250             | DECO            | 0          |             | 320          | 1241          | 175        | 40           | 4070    | /00          | 2459    | 292           | 400           | 40050   |            | 14    | 20           | 22         | 20       | 27    | 40       | 47    | 71    | 4.500 | 1.00  |
| 17             | -10335         | 250             | CONS            | 0          |             | 3955         | 2478          | 2000       | 49           | 1270    | 676          | 2150    | 1002          | 420           | 12200   |            | 14    | 10           | 20<br>25   | 20<br>26 | 29    | 55<br>55 | 40    | 70    | 1500  | 1.00  |
| 18             | -2574          | 250             | ٥٥١١٦<br>٨      | 0          | 200         | 300          | 2338          | 40         | 2000         | 2100    | 010          | 303     | 14            | 120           | 5298    | 12         | 25    | 20           | 32         | 26       | 19    |          | 39    | 80    | 1000  | 1.00  |
| 19             | -1662          | 250             | B               | 0          | 200         | 498          | 2000          | 21         | 2            | 2.00    |              | 136     |               |               | 659     | 12         | 14    |              | 23         | 26       |       |          | 39    |       |       | 1.00  |
| 20             | -2232          | 250             | c               | 0          | 158         | 1768         | 752           | 34         | 2            |         | 1238         | 1560    | 8             | 400           | 5920    | 12         | 14    | 21           | 26         | 26       |       | 43       | 44    | 61    | 1500  | 1.00  |
| 21             | -702           | 250             | D               | 0          | 1050        |              |               | •••••      |              | 18      |              | 78      | 2             |               | 1148    | 12         |       |              |            |          | 27    |          | 30    | 61    |       | 1.00  |
| 22             | -832           | 250             | E               | 0          | 492         |              | 53            | 15         | 15           | 20      |              | 336     |               |               | 931     | 12         |       | 22           | 32         | 26       | 27    |          | 33    |       |       | 1.00  |
| 23             | -1846          | 250             | F               | 0          | 1344        | 847          |               | 12         | 5            | 1       |              | 710     | 1             |               | 2920    | 12         | 14    |              | 32         | 26       | 27    |          | 40    | 61    |       | 1.00  |
| 24             | -1908          | 250             | G               | 0          | 109         |              | 716           | 11         | 1            |         | 1047         | 1382    | 43            | 300           | 3609    | 12         |       | 20           | 32         | 26       |       | 44       | 43    | 76    | 1500  | 1.00  |
| 25             | -445           | 250             | н               | 0          |             | 1933         |               |            |              |         |              | 54      | 47            |               | 2034    |            | 14    |              |            |          |       |          | 42    | 87    |       | 1.00  |
| 26             | -1088          | 250             |                 | 0          | 6           |              |               |            |              |         |              | 0.2     | 4 7 0 7       |               | 6       | 12         |       |              |            |          |       |          | 67    |       | 1000  | 1.00  |
| 27             | -9219          | 250             | J               | 0          |             |              |               |            |              | 5       | 4565         | 286     | 1765          | 200           | 6821    | 40         |       |              |            |          | 2     | 44       | 47    | - //  | 1500  | 1.05  |
| 20             | -3864          | 250             | K               | 0          | 244         | 000          | 440           | 215        | 400          | 5       | 1061         | 1701    | 978           | 100           | 4062    | 12         | 24    | - 20         | 25         |          |       | 46       | 44    | 73    | 1500  | 1.00  |
| 30             | -300           | 250             | SM              | 0          | 500         | 500          | 500           | 500        | 500          | 500     | 500          | 1020    |               | 320           | 1023    | 14         | 21    | - 30<br>- 22 | 20<br>23.0 | 22       | 23.7  | 23.8     | 35    |       | 300   | 1.00  |
| 31             | -291           | 250             | BRIICE          | 0          | 1600        | 1400         |               | 500        |              | 500     |              | 1020    |               | 2500          | 5500    | 11         | 12    | 14           | 18         | 20.2     | 20.1  | 20.0     |       |       | 2050  | 1.00  |
| 32             | -1361          | 250             | ESSA            | 0          | 329         | 154          |               | ······     |              |         |              |         |               | 100           | 582.7   | 15         | 15    |              |            |          |       |          |       |       | 250   | 1.00  |
| 33             | -1329          | 250             | NE              | 0          | 1410        | 598          | 40            |            |              |         | 1            |         |               | 550           | 2597.7  | 15         | 27    | 16           |            |          |       |          |       |       | 250   | 1.00  |
| 34             | -728           | 250             | NW              | 0          | 560         | 310          | 211           | 150        | ſ            |         |              |         |               | 90            | 1321    | 11         | 15    | 16           | 17         |          |       |          |       |       | 250   | 1.30  |
| 35             | -3675          | 250             | EAST            | 0          | 1225        | 1000         | 3524          | 372        | 60           | 225     | 500          | 500     | 25            | 680           | 8111    | 12         | 35    | 11           | 27         | 23       | 20    | 45       | 55    | 60.0  | 250   | 1.00  |
| 36             | -7898          | 250             | то              | 0          | 2064        | 800          | 50            | 30         | 27           | 26      |              |         |               | 300           | 3297    | 13         | 30    | 26           | 27         | 28       | 35    | 14.0     | 14.1  | 14.2  | 250   | 1.00  |
| 37             | -2614          | 250             | WEST            | 0          | 1000        | 50           | 105           | 93         | 19           | 500     | 500          |         |               | 200           | 2467    | 18         | 22    | 19           | 19         | 17       | 25    | 26       |       |       | 250   | 1.00  |
| 38             | -23185         | 250             | ISONE           | 0          | 3282        | 4333         | 2806          | 565        | 400          | 550     | 6624         | 6801    | 955           | 732           | 27049   | 5          | 8     | 20           | 29         | 30       | 31    | 32       | 36    | 43    | 75    | 1.10  |
| 39             | -9             | 250             | HQ              | 0          | 500         | 200          | 300           | 400        |              |         |              |         |               |               | 1400    | 26         | 27    | 35           | 67         |          |       |          |       |       |       | 1     |

Except for Ontario IMO market where the amount of generating capacity is not classified according to the fuel-type but rather by station, The US generating capacity is listed by fuel type. The order of fuel-type shown is:

- 1. Water or Hydro-electric type
- 2. Uranium or Nuclear type
- 3. Bituminous or Coal-fired type
- 4. Wood
- 5. Refuse or Waste
- 6. Others (Anything else that is not of the type listed)
- 7. Methane Gas
- 8. Natural Gas
- 9. Fuel Oil #6
- 10. Fuel Oil #2 or mixed type

Corresponding to the table of "Energy Bidding Laminations" is the "Price Bidding Laminations" table. The entries in one table are mapped one-to-one in the corresponding table. For ease of discussion, let us consider the very first row of the table shown in the BID\_ASK worksheet as shown below:

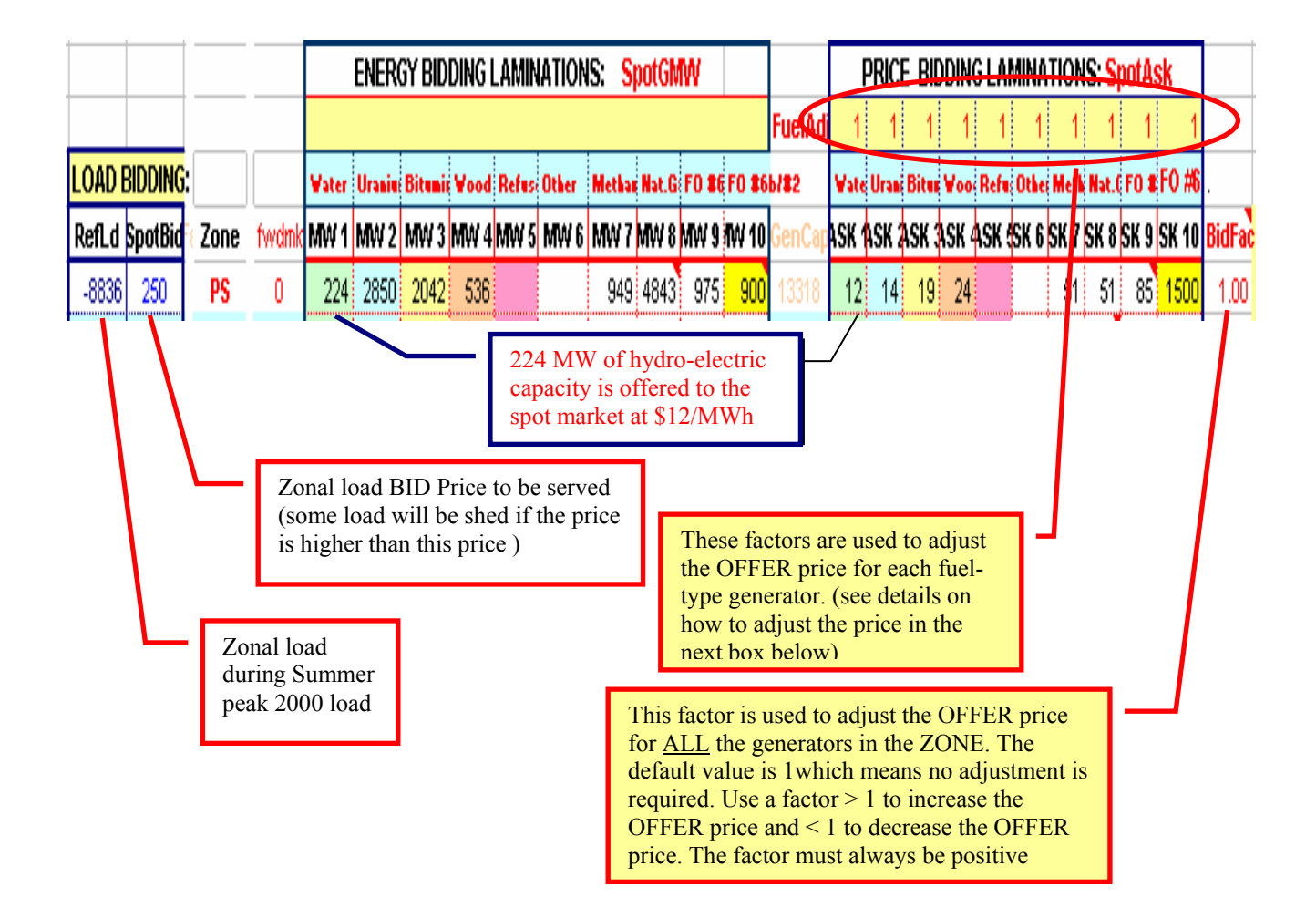

As shown in the above diagram, the worksheet contains information about the zonal generating capacity and offer that are categorized into laminations for fuel types and running cost that also includes a variety of adders to account for actual cost plus profit.

SMS suite also allows dispatchable load BIDS. That is, the load can specify up to what price it is willing to pay for the power it consumes every hour. If it happens that the spot market price for some hour is higher than its bid price, some dispatchable load could be shed from the total load to achieve the desired price. This feature is very useful for implementing the demand management strategy to avoid rotating blackout, especially during the energy shortage period.

Although the load reference for each zone is reported in the table, it should not be taken as though the energy consumption is fixed for each zone during the study period. This reference serves as sanity check for the zonal load forecasts and "**Fwdmkt**" modeling that will be discussed shortly. The SMS program requires that hourly zonal load must be supplied for the entire period of the study. This data is read into the program in a separate input file to be discussed later.

The SMS program also provides bidding flexibility for fuel-type base for the entire region. The factors in the very top row of the Price Bidding Lamination table are to be used for the fuel-type based OFFER adjustment, and the factors in the far right column are used for zonal energy OFFER price adjustment. These factors must always be positive.

To increase the OFFER price one must use a factor that is greater than 1 and to decrease the price use a factor that is less than 1. The factor of value 1 is the reference for the OFFER prices as shown in the "Price Bidding Lamination" table.

One final feature from this worksheet that is also worth mentioning here is the "Fwdmkt". The fourth column from the left that was labeled "Fwdmkt" is used to signal whether the generators in a particular zone should be used as "forward" market or not. That is, if the zone is considered as "Fwdmkt" either because we do not have sufficient data for generators in that zone or it is far away and therefore is not of interest, but activities in this zone will have some impact in the network power flow. Therefore we must find a way to incorporate the effect of these zonal activities. By assigning this zone to the "Fwdmkt" type, one basically assumes that the zone has enough supply to satisfy its own load (here summer peak load is used as a reference) and simulates the impact of the power flow in other flowgates of interest as a result. In doing this one at least capture some power flow impact in other critical flowgates in a conservative way rather than not capturing the effect at all that might result in erroneous congestion estimate.

To include a particular zone in the spot market dispatch, one therefore must assign 0 to the corresponding row of the "**Fwdmkt** " column. And the generating data of the zone must be supplied together with the OFFER prices in both "Energy Bidding Laminations" and "Price Bidding Laminations" tables for proper dispatches. On the other hand, if the zone is to be excluded from the spot market dispatch, then a 1 must the entered in the appropriate row. No information about generation needs to be provided.

## f) How to Prepare Primary Demand Input:

Before showing how to run the SMS program, let us consider how the primary demand input should be prepared. Hourly primary demand for each zone must be prepared and arranged in the order as shown in the template below:

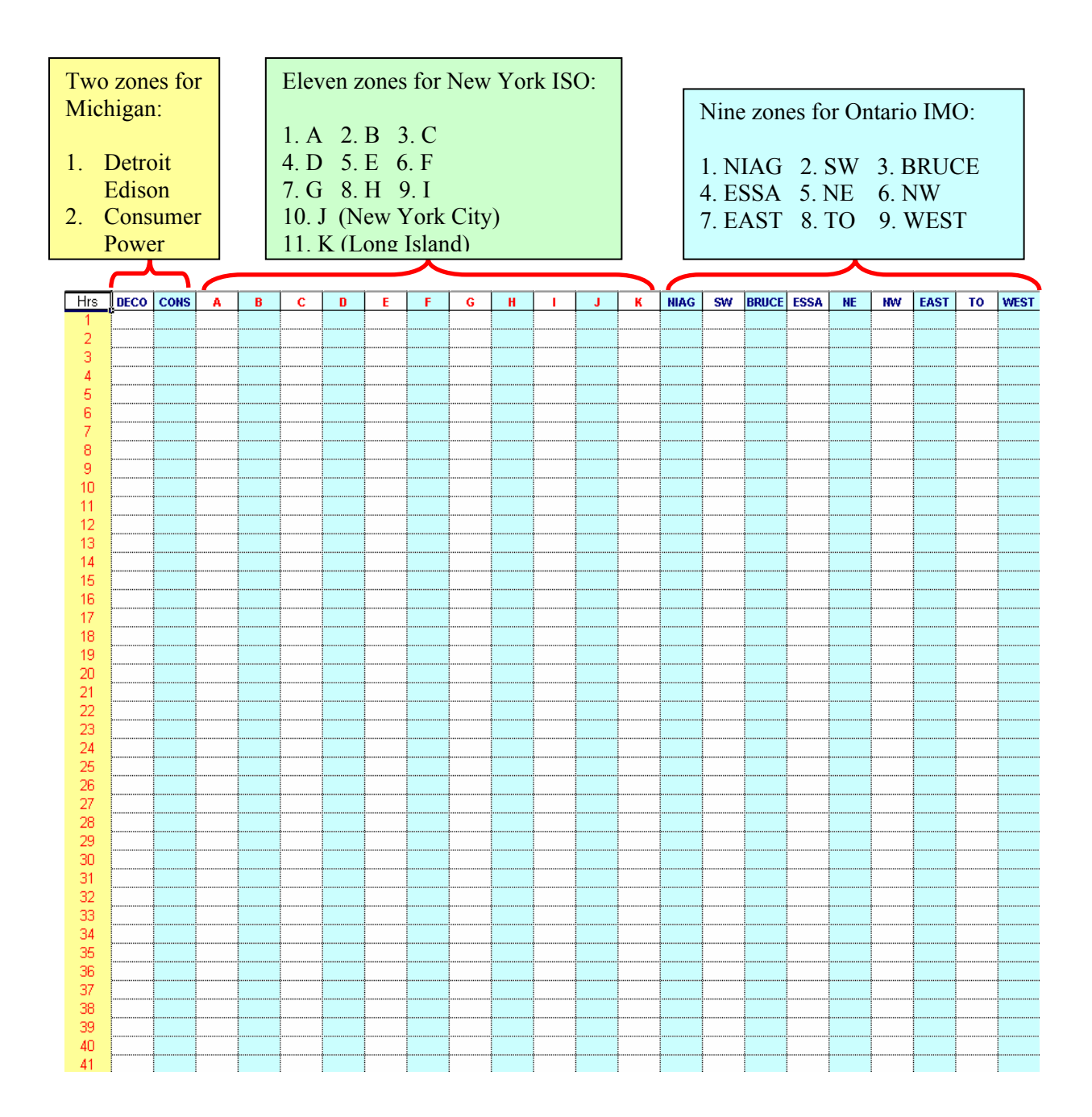

The primary demand input may contain as many hours as users want for their price forecast simulation. The SMS Suite does not restrict the size of the primary demand input.

The best way to load the primary demand input into SMS Suite is through Excel Link. Once the data has been prepared in the specified format in an EXCEL worksheet, it can be read in using the Excel Link command **putmatrix**:

- 1. Select by highlighting the primary demand input to be read into the SMS Suite
- 2. Click on the **putmatrix** button shown in the EXCEL sheet that is linked to Matlab Excel Link
- 3. Give the input matrix a name

#### Note:

- 1. If you plan to use the primary demand input many more times in the future runs it is best to save it in a file otherwise it will be lost as you end the SMS run session.
- 2. When subscribed, the SMS also models PJM, New England ISO for accurate representation of power flow, the primary demands for these control areas will be provided in a default database to be used in conjunction with other primary demands prepared by users. This feature will be discussed in the next section.
- 3. At any time, users could replace previous primary demand forecasts by more accurate and recent sources based on the weather actual such as IMO or NY ISO forecasts. The next section will show how this can be done.

## g) Run\_SMS:

Finally, the **Run\_SMS** worksheet is to read into the SMS program all the changes that have been made so far. Here one must also specify the primary demand forecasts that are required as inputs to the program, and whether there is any holiday during the period of study, if so, specify them, and then run the study using the SMS program.

| X Microsoft Excel - SMS_DataBase4Use_IMOPD.xls            |                 |
|-----------------------------------------------------------|-----------------|
| Eile Edit View Insert Format Tools Data Window Help       |                 |
| 🗋 🗅 😅 🔚 🎒 🔃 🖤 🐰 🗈 🛍 🝼 🐖 Υ 🖓 😫 📽 Σ 🏂 🛃 🛍                   | 🔵 🚜 100% 💌 🧟    |
| Arial ▼ 10 ▼ B Z U ≡ ≡ ≡ 国 \$ % , 128 +28 ∰               | · 🖅 🛛 • 🕭 • A • |
| K13 - Holiday 03                                          |                 |
| A B D E F G H I J K L                                     |                 |
| Place CURSOR in the 1st yellow cell & follow instructions |                 |
| 3 0 Press F2_RETURN: for Current DIRECTORY                |                 |
| 4 0 Press F2, RETURN: for Reading Tx INPUT Database       |                 |
| 5                                                         |                 |
| 7 USE IMO PD apd(or NVISO PD (ves/po)                     |                 |
| 8                                                         |                 |
| 9 01-Jan-02 Starting Date of the PD Data                  |                 |
| 10                                                        |                 |
| 11 31-Jul-02 Starting Date of PRICE Forecasts             |                 |
| 12 15-Aug-02 Ending Date of PRICE Forecasts               |                 |
| 13 [Holiday 05]<br>14 [05-Aug-02]                         |                 |
| 15 18-Apr-03                                              |                 |
| 16 21-Apr-03                                              |                 |
| 17 19-May-03<br>18 01-Jul-03                              |                 |
| 19 04-Aug-03                                              |                 |
| 20 01-Sep-03                                              |                 |
| 21 Holidays During This Period 04-04-03                   |                 |
| 23 25-Dec-03                                              |                 |
| 24                                                        |                 |
| 25                                                        |                 |
| 20 27 27 20 20 20 20 20 20 20 20 20 20 20 20 20           |                 |
| 28                                                        |                 |
| 29                                                        |                 |
| 31                                                        |                 |
| 32                                                        |                 |
| 33                                                        |                 |
| 35 0 Press E2_RETURN: for Reading Date INPLIT Data        |                 |
| 36 To run SMS, go to Command Window and TYPE:             |                 |
| 37 runSMS                                                 |                 |
| 38                                                        |                 |
|                                                           |                 |

Although the steps are self-explanatory, let us go through the example shown in details.

Once the SMS Suite has been activated with Excel link ready, the steps to be taken to run the SMS program is as follows:

- 1. Put the cursor in the first yellow cell and press F2 to locate the default directory that is the home of all the input-output data.
- 2. Press F2 with the cursor in the next yellow cell to read network database together with all the changes made.
- 3. Decide whether IMO Primary Demand (PD) forecast should be used or the inhouse PD forecast is the choice. In the example shown here, it is assumed that the in-house PD forecast is supplied for the entire year 2002. Thus, the starting date of the PD forecast is Jan. 1, 2002. One can easily change this date according to the PD forecast prepared for the study.
- 4. Record the starting date and ending date for the study period.
- 5. Record any holidays that might fall between the study periods. This is useful for the program to decide on-peak, off-peak and weekend prices. Also because US and Canada may have different holidays during the course of a month or a year, it is important that the data be input manually to avoid confusion and error.
- 6. Move the cursor to the next yellow cell and press F2 to record input data about holidays and/or the source of PD forecast.
- 7. Go to the Matlab command window and run the SMS Suite by issuing the command "**runSMS**."

However, before issuing this command to execute the program, users may want to decide whether simple simulation run or Monte Carlo simulation run is indeed the choice. To make this choice, you must go back to the **BID\_ASK** worksheet, and under the parameter **MC** (stands for Monte Carlo) enter the desired option: 1 to run Monte Carlo and 0 to make a simple (non-Monte Carlo) simulation run. Further to this choice, one must also enter what level of uncertainty in the PD forecast and the number of iterations required for each hour one wish to entertain. Suppose the PD uncertainty is around 3 % and 10 iterations are needed, then enter in the parameter beneath the cell labeled **MCsd** (stands for Monte Carlo Standard Deviation) the value 0.03, and beneath the parameter cell labeled **MCiter** enter 10. See the diagram below.

**Note:** One must go back to the second yellow cell at the top to read in these changes before issuing the "runSMS" command to run the SMS Suite.

| $\mathbf{X}$ | Mic          | ros        | oft E>   | cel -          | S           | MS_           | Da    | itaB         | ase          | 4Us   | se_II         | 40         | PD.)         | ds             |            |              |      |    |         |      |                    |     |
|--------------|--------------|------------|----------|----------------|-------------|---------------|-------|--------------|--------------|-------|---------------|------------|--------------|----------------|------------|--------------|------|----|---------|------|--------------------|-----|
|              | <u>F</u> ile | <u>E</u> c | lit ⊻iev | w <u>l</u> nse | ∋rt         | F <u>o</u> rm | nat ( | <u>T</u> ool | s <u>D</u> a | ata 🛽 | <u>M</u> indo | w <u>F</u> | <u>H</u> elp |                |            |              |      |    |         |      |                    |     |
| D            | 6            |            | 8        | ð. 💞           | Ж           | Ē             | ß     | <b>1</b>     | <b>ب</b>     | Ca -  | - 🔕           | ٢          | Σ            | f <sub>*</sub> | ₿↓         | Z↓           |      | 9  | -       | 100% | 6 -                | 😰 🗌 |
| Ari          | al           |            |          | • 10           | ) •         | B             | I     | <u>U</u>     | E            | ≣∃    |               | \$         | ; %          | ,              | +.0<br>.00 | .00.<br>• .0 | ŧ    | ŧ  | <u></u> | - 8  | • - <mark>4</mark> |     |
|              | BS           | 28         |          | <u>·</u>       | -           |               | _     |              |              | _     |               |            |              |                |            |              |      |    |         |      |                    |     |
| 1            | ΑA           | 0          | AP       | AQ             |             | AR            |       | AS           | - A          | AT    | AL            | ļ          | A            | V _            | β          | WV _         | A    | X  | A       | Y    |                    | BJ  |
| 2            | Per          | Fac        | 0.65     |                | 0.6         |               | 1     | 1.05         |              |       |               |            |              |                |            |              |      |    |         |      |                    |     |
| 3            | Yes          | s: 1       | мс       | NuTxL          | im l        | MCite         | r M   | Csd          | PFO          | actor | AdjTx         | Lim        | Gen0         | utag           | Imp        | )/Ехр        | ORB  | id |         |      |                    |     |
| 4            | No:          | 0<br>anto  | 1        |                | 1           | -             | 10    | 0.03         | 1            | 0.15  |               | 1          |              | 0              | -          | 0            |      | 0  |         |      |                    |     |
| 6            |              | ~~~~       | Enter    | Optior         | -^-<br>ns a | s nei         | cess  |              | n the        | e abo | ve ce         | "<br>Ils a | nd n         | ,<br>10Ve      | to         |              | next |    |         |      |                    |     |
| 7            |              |            | shee     | (SMS           | rur         | 1) 10 1       | run   |              |              |       |               |            |              |                |            |              |      |    |         |      |                    |     |
| 8            | -            |            |          |                |             |               |       |              |              |       |               |            |              |                |            |              |      |    |         |      |                    |     |
| 10           |              |            |          |                |             |               |       |              |              |       |               |            |              |                |            |              |      |    |         |      |                    |     |
| 11           |              |            |          |                | -/          | -/-           |       |              |              |       |               |            |              |                |            |              |      |    |         |      |                    |     |
|              |              |            |          |                |             |               |       |              |              |       |               |            |              |                |            |              |      |    |         |      |                    |     |
|              |              |            |          |                |             |               |       |              |              |       |               |            |              |                |            |              |      |    |         |      |                    |     |
|              |              |            |          | 1/             | /           |               |       |              |              |       |               |            |              |                |            |              |      |    |         |      |                    |     |
|              |              |            |          | \ //           |             |               |       |              |              |       |               |            |              |                |            |              |      |    |         |      |                    |     |
|              |              |            |          | \//            |             |               |       |              |              |       |               |            |              |                |            |              |      |    |         |      |                    |     |
|              | _            |            |          | V              |             |               |       |              |              |       |               |            |              |                |            |              |      | _  |         |      |                    |     |
|              | Γ            | Th         | ese ce   | lls ar         | e to        | o be          | use   | d fo         | or M         | onte  | Carl          | o S        | imu          | latio          | on 1       | run:         |      | 1  |         |      |                    |     |
|              |              |            |          |                |             |               |       |              |              |       |               |            |              |                |            |              |      |    |         |      |                    |     |
|              |              | 1.         | MC =     | = 1: Y         | les         | , us          | e M   | 1C, 1        | MC           | = 0:  | No I          | МС         |              |                |            |              |      |    |         |      |                    |     |
|              |              | 2          | Mcit     | er = 1         | 0           | use           | 10 i  | itera        | tion         | s foi | r eac         | h hơ       | our          | use            | d o        | nlv          |      |    |         |      |                    |     |
|              |              |            | when     | n MC           | =           | 1.            |       |              |              | ~ 101 |               |            | · •••• ,     |                |            |              |      |    |         |      |                    |     |
|              |              |            |          |                |             |               |       |              |              |       |               |            |              |                |            |              |      |    |         |      |                    |     |

3. MCsd = 0.03, PD uncertainty is around 3 %, used only when MC = 1.

## 4. <u>SMS OUTPUTS</u>

When subscribed with the appropriate modules, the output of SMS program includes three main sets of power market forecasts: spot market price forecasts, flowgates' flows and transmission right and/TCC value. In the following sections, each of these output feature will be presented in details:

#### a) Spot Market Price Forecasts:

The spot market price forecasts are processed into 4 main blocks (categories) to help users best utilize the SMS output results. They are

- **7x24 Price Block**: Contains simple and weighted average daily prices
- **5x16 Price Block**: Contains simple and weighted average daily prices for the weekdays' hours 7:00 22:00
- **5x8 Price Block**: Contains simple and weighted average daily prices for the weekdays' hours 1:00 6:00 and 23:00 24:00
- **2x24 Price Block:** Contains simple and weighted average daily price for the weekends and holidays

There are two ways to obtain these results from a SMS run. The easiest way is to point the cursor at the yellow cell in the first row of the **SMSSpotPrices** output worksheet and press **F2**. Using this approach users will have all the results printed all at once in the prearranged SMS output worksheet.

|   | 0         | Place Ci | ursor in the | vellow cell <b>a</b> | ind press | F2 for Pri | ce Results |            |           |          |            |            |           |               |               |           |
|---|-----------|----------|--------------|----------------------|-----------|------------|------------|------------|-----------|----------|------------|------------|-----------|---------------|---------------|-----------|
| Ì |           |          |              |                      |           |            |            |            |           |          |            |            |           |               |               |           |
| Γ |           | 7x24     | Price Bl     | ock                  |           | 5x16       | Price Bl   | ock        |           | 5x8 P    | rice Blo   | ock        |           | 2x24          | Price Bl      | ock       |
|   | MCP7x24   | MCPs \$C | CMCPw \$C    | DailyPD GWh          | MCP5x16   | MCPs \$0   | C MCPw \$C | DailyPD GW | MCP5x8    | MCPs \$C | C MCPw \$C | DailyPD GW | MCP2x24   | MCPs \$0      | C MCPw \$C    | DailyPD ( |
|   | 15-Jul-02 | 63.8     | 65.1         | 443                  | 15-Jul-02 | 79.5       | 81.5       | 321        | 15-Jul-02 | 32.2     | 32.3       | 122        | 20-Jul-02 | 36.7          | 37.2          | 384       |
|   | 16-Jul-02 | 60.7     | 62.3         | 415                  | 16-Jul-02 | 75.5       | 77.9       | 298        | 16-Jul-02 | 31.0     | 31.1       | 117        | 21-Jul-02 | 35.0          | 35.4          | 376       |
|   | 17-Jul-02 | 64.6     | 66.7         | 414                  | 17-Jul-02 | 80.1       | 83.1       | 297        | 17-Jul-02 | 33.5     | 33.8       | 116        | 27-Jul-02 | 37.1          | 37.6          | 412       |
|   | 18-Jul-02 | 79.7     | 80.5         | 418                  | 18-Jul-02 | 101.9      | 102.9      | 302        | 18-Jul-02 | 35.4     | 35.6       | 116        | 28-Jul-02 | 32.1          | 32.3          | 372       |
|   | 19-Jul-02 | 58.8     | 60.0         | 422                  | 19-Jul-02 | 71.6       | 73.2       | 305        | 19-Jul-02 | 33.2     | 33.5       | 117        | 3-Aug-02  | 33.0          | 33.3          | 384       |
|   | 20-Jul-02 | 36.7     | 37.2         | 384                  | 22-Jul-02 | 70.7       | 72.4       | 293        | 22-Jul-02 | 31.0     | 31.1       | 115        | 4-Aug-02  | 31.9          | 32.2          | 367       |
|   | 21-Jul-02 | 35.0     | 35.4         | 376                  | 23-Jul-02 | 69.9       | 71.6       | 303        | 23-Jul-02 | 32.2     | 32.4       | 116        | 10-Aug-02 | 2 39.3        | 40.0          | 405       |
| Γ | 22-Jul-02 | 57.4     | 58.7         | 408                  | 24-Jul-02 | 74.6       | 75.4       | 327        | 24-Jul-02 | 34.2     | 34.4       | 125        | 11-Aug-02 | 2 35.1        | 35.7          | 365       |
|   | 23-Jul-02 | 57.4     | 58.5         | 419                  | 25-Jul-02 | 71.7       | 72.2       | 313        | 25-Jul-02 | 31.7     | 31.8       | 120        | 5-A03-02  | 39.8          | 40.8          | 376       |
| Γ | 24-Jul-02 | 61.2     | 61.7         | 452                  | 26-Jul-02 | 66.6       | 67.4       | 325        | 26-Jul-02 | 31.1     | 31.2       | 124        |           |               |               |           |
|   | 25-Jul-02 | 58.4     | 58.7         | 433                  | 29-Jul-02 | 89.0       | 89.8       | 324        | 29-Jul-02 | 32.5     | 32.5       | 122        |           | $\sim$        |               | _         |
| Γ | 26-Jul-02 | 54.8     | 55.3         | 449                  | 30-Jul-02 | 89.9       | 93.3       | 329        | 30-Jul-02 | 34.7     | 35.1       | 125        |           |               |               |           |
|   | 27-Jul-02 | 37.1     | 37.6         | 412                  | 31-Jul-02 | 74.0       | 76.3       | 292        | 31-Jul-02 | 33.0     | 33.2       | 115        | Tł        | his is the Cl | VIC holiday   |           |
|   | 28-Jul-02 | 32.1     | 32.3         | 372                  | 1-Aug-02  | 88.2       | 90.2       | 309        | 1-Aug-02  | 36.0     | 36.3       | 118        | du        | iring the pe  | riod from     |           |
|   | 29-Jul-02 | 70.1     | 70.7         | 446                  | 2-Aug-02  | 82.0       | 84.8       | 316        | 2-Aug-02  | 34.8     | 35.2       | 121        | Ju        | ily 15 - Aug  | just 15, 2002 |           |
| 1 | 20 1 1 02 | 74 5     | 72.0         | 15.1                 | 0.0       | CO C       | 74.0       | 202        | 0.0       | 24.4     | 24.2       | 440        |           |               |               |           |

Sometimes, users would also like the flexibility to store the desired price output in a place other than the pre-arranged worksheet. To accommodate this desire, SMS allows users to select individual price blocks and store at any location of their choice. The names for each individual price block are:

- 7x24 Price Block: MCP7x24
- 5x16 Price Block: MCP5x16
- **5x8 Price Block:** MCP5x8
- 2x24 Price Block: MCP2x24

To store a particular price block at a desire location of an EXCEL worksheet, all one has to do is to follow the steps:

- Go to the location where the data is to be stored and,
- Click on the **getmatrix** button
- Enter the name of the price block to be stored in the menu and hit Enter or the OK button on the MENU

|   | 🔀 Microso                 | oft Excel -                  | SMSOut              | Puts.xls                   |                           |                |                   |               |                 |   |        |
|---|---------------------------|------------------------------|---------------------|----------------------------|---------------------------|----------------|-------------------|---------------|-----------------|---|--------|
|   | 📳 <u>F</u> ile <u>E</u> d | it <u>V</u> iew <u>I</u> nse | ert F <u>o</u> rmat | <u>T</u> ools <u>D</u> ata | a <u>W</u> indow <u>H</u> | elp            |                   |               |                 |   |        |
|   | 🗋 🖆 日                     | a 🗸 💞                        | 🖻 🛍                 | 🝼 🖍 - 0                    | a 🗸 🍓 🏶                   | $\Sigma f_{*}$ |                   | 🔮 极 100       | % 🔹 🧖           |   |        |
|   | Arial                     | • 10                         | • B <i>I</i>        | U 📑                        | F≡ ⊞ \$                   | %,             | •.0 .00 ∰         | t≢ ⊡ • <      | <u>&gt; A</u> - |   |        |
|   | <br>putmatric_g           | etmatrix ev                  | Step 2              |                            |                           |                |                   |               |                 |   |        |
|   | B5                        |                              |                     |                            |                           |                |                   |               |                 |   |        |
|   | A                         | B                            | C                   | D                          | Е                         | F              | G                 | Н             |                 | J | K      |
|   | 1                         |                              |                     |                            |                           |                | 0.5               |               |                 |   |        |
|   | 2                         |                              |                     |                            |                           | MIC            | rosoft Ex         | cel           |                 |   | ×      |
|   | 3                         |                              | 7x24 F              | Price Bl                   | ock                       | Nam            | ie of Matrix to g | et from MATLA | в               | Γ | ОК     |
|   | 4                         | MCP7:24                      | MCPs \$C            | MCPw \$C                   | DailyPD GWI               | h              |                   |               |                 | - |        |
| S | tep 1                     | 15-Jul-02                    | 63.8                | 65.1                       | 443                       | _              |                   |               |                 |   | Cancel |
|   |                           | 16 Jul 82                    | 60.7                | 62.3                       | 415                       |                |                   |               |                 |   |        |
|   | 7                         | 17-Jul-02                    | 64.6                | 66.7                       | 414                       | - Iuc          | 77.04             |               |                 |   |        |
|   | 8                         | 18-Jul-02                    | 79.7                | 80.5                       | 418                       | ТМС            | P7824             |               |                 |   |        |
|   | 9                         | 19-Jul-02                    | 58.8                | 60.0                       | 422                       | - Cto          | 2                 |               |                 |   |        |
|   | 10                        | 20-Jul-02                    | 36.7                | 37.2                       | 384                       |                | ps                |               |                 |   |        |
|   | 11                        | 21-Jul-02                    | 35.0                | 35.4                       | 376                       |                |                   |               |                 |   |        |
|   | 12                        | 22-Jul-02                    | 57.4                | 58.7                       | 408                       |                |                   |               |                 |   |        |
|   | 13                        | 23-Jul-02                    | 57.4                | 58.5                       | 419                       |                |                   |               |                 |   |        |
|   | 14                        | 24-Jul-02                    | 61.2                | 61.7                       | 452                       |                |                   |               |                 |   |        |
|   | 15                        | 25-JUI-02                    | 58.4                | 58.7                       | 433                       |                |                   |               |                 |   |        |
|   | 10                        | 26-JUI-02                    | 54.0<br>27.1        | 55.J<br>27.G               | 449                       |                |                   |               |                 |   |        |
|   | 18                        | 27-30-02<br>28, Jul 02       | 32.1                | 32.3                       | 412                       |                |                   |               |                 |   |        |
|   | 19                        | 29-Jul-02                    | 70.1                | 70.7                       | 446                       |                |                   |               |                 |   |        |
|   | 20                        | 30-Jul-02                    | 71.5                | 73.9                       | 454                       |                |                   |               |                 |   |        |

### b) Flowgate 's Flows:

All critical flowgates as observed by IMO/ISO are defined in Appendix A. The flowgate 's flow results can be obtained by place the cursor at the desired location and follow the same steps as shown in the last section:

- Go to the location where the data is to be stored and,
- Click on the **getmatrix** button
- Enter the name **FinFLOW** (for flowgates' flows) in the menu and hit Enter or the OK button on the MENU

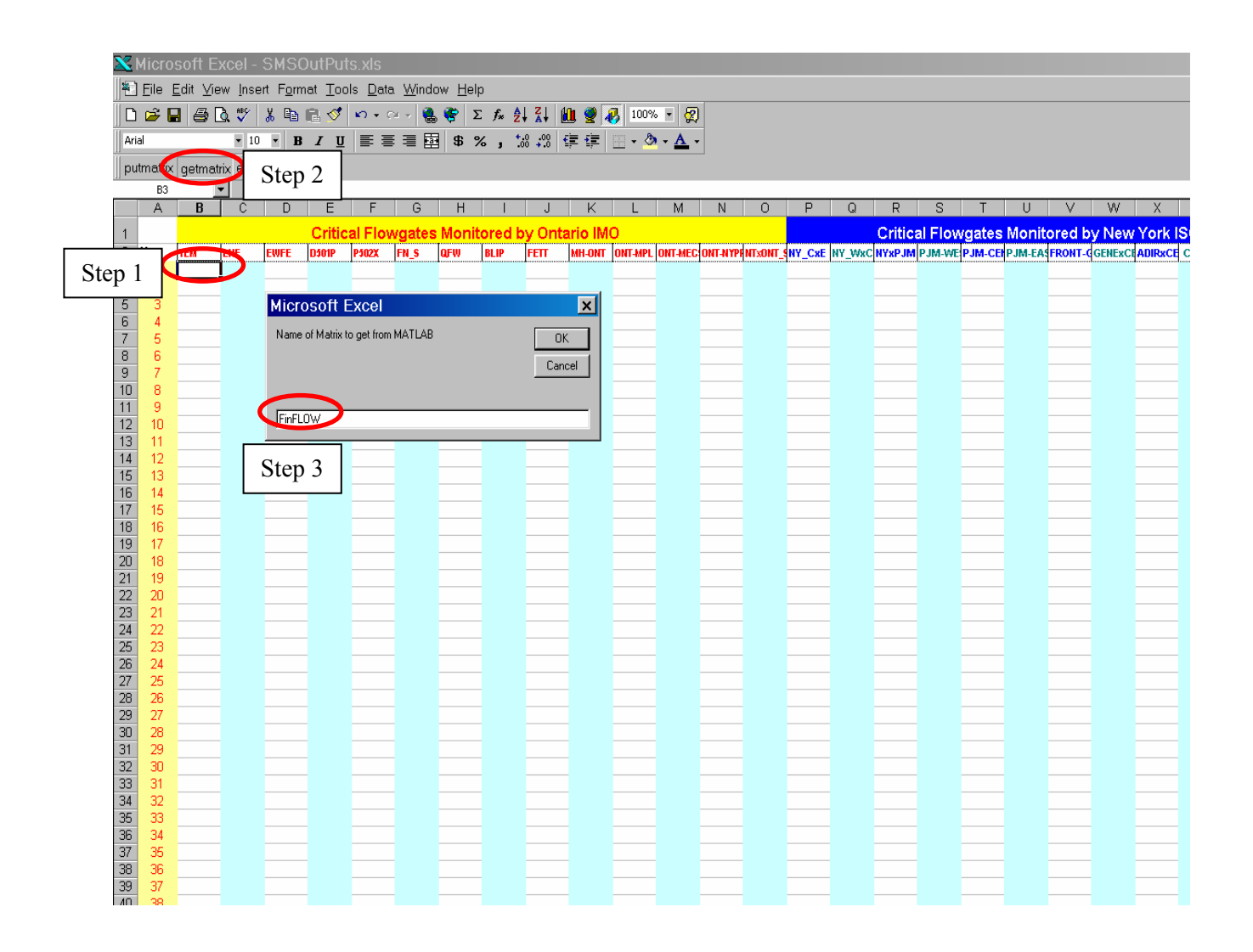

## c) Congested Flowgates & FTR Values:

SMS program also determines hourly what flowgates are being congested and what amount of power flows in each of the congested flowgates. These features are useful for determining the values of the Financial Transmission Rights (FTR) administered the IMO or the Transmission Congestion Contract managed by the New York ISO. The sample picture below shows typical results obtained after each SMS run.

| X                | Mic            | roso                              | ft Excel                                                    | - SMS                                                  | OutPu                                                 | ts.xls                                                        |                |                |      |                    |       |        |                                    |                                         |                                   |                                 |                          |      |       |      |    |
|------------------|----------------|-----------------------------------|-------------------------------------------------------------|--------------------------------------------------------|-------------------------------------------------------|---------------------------------------------------------------|----------------|----------------|------|--------------------|-------|--------|------------------------------------|-----------------------------------------|-----------------------------------|---------------------------------|--------------------------|------|-------|------|----|
|                  | ] <u>F</u> ile | e <u>E</u> di                     | it <u>∨</u> iew <u>I</u> n                                  | isert F <u>o</u> r                                     | rmat <u>T</u> oo                                      | ols <u>D</u> ata (                                            | <u>W</u> indov | w <u>H</u> elp | )    |                    |       |        |                                    |                                         |                                   |                                 |                          |      |       |      |    |
| ĨC               | ) 🖻            |                                   | a 🕽 🖉                                                       | × 🖁                                                    | s 🗈 ダ                                                 | <b>N</b> • C4                                                 | - 🐍            | 😵 Σ            | f* 2 | ↓ Z↓               | 10. 🧕 | 2 🐻 🛛  | 100% 💌 🤞                           | 2                                       |                                   |                                 |                          |      |       |      |    |
| Ar               | ial            |                                   | •                                                           | 10 - ]                                                 | B <i>I</i> <u>U</u>                                   |                                                               | ≡ ⊡            | \$ %           | ζ,   | •.0 .00<br>•.0 +.0 | f≡ fi |        | - 👌 - <u>A</u>                     | •                                       |                                   |                                 |                          |      |       |      |    |
| <u></u><br>   рі | utmat          | trix qe                           | etmatrix ev                                                 | /alstring                                              |                                                       |                                                               |                | 1              | -    |                    |       |        |                                    |                                         |                                   |                                 |                          |      |       |      |    |
| ]] •             | A              | B1                                | •                                                           | =                                                      |                                                       |                                                               |                |                |      |                    |       |        |                                    |                                         |                                   |                                 |                          |      |       |      |    |
|                  | A              | В                                 | C                                                           |                                                        | FG                                                    | Н                                                             |                | J              | К    | L                  | М     | N      | 0 P                                | Q                                       | R                                 | S                               | Т                        | U    | V     | W    | Х  |
| 1                | -              |                                   |                                                             |                                                        |                                                       |                                                               |                |                |      |                    |       |        |                                    |                                         |                                   |                                 |                          |      |       |      |    |
| 2                | _              |                                   |                                                             |                                                        |                                                       | <b></b>                                                       |                | -              | FTRW | here               |       |        |                                    | [                                       |                                   |                                 | FTRV                     | alue |       |      |    |
| 3                |                | No                                | Inter                                                       | face                                                   |                                                       | Hrs                                                           |                | CONG           | EST  | ED FL              | .owg  | ATES   |                                    | Hrs                                     |                                   | CON                             | GESTE                    | D EN | ERGY  | (MWI | 1) |
| 4                |                | 1                                 | TEM                                                         |                                                        |                                                       | 1                                                             | 21             | 27             | 29   | 34                 | 0     | 0      | 0                                  | 1                                       | 2600                              | 3700                            | 1300                     | 1100 | 0     | 0    | 0  |
| 5                |                | 2                                 | LHE                                                         |                                                        |                                                       | 2                                                             | 27             | 29             | 34   | 0                  | 0     | 0      | 0                                  | 2                                       | 3700                              | 1300                            | 1100                     | 0    | 0     | 0    |    |
| 5                | -              | 3                                 | D501D                                                       |                                                        |                                                       | 3                                                             | 27             | 29<br>na       | 34   | U                  | U     | U<br>0 |                                    | 3                                       | 3/00                              | 1300                            | 1100                     | U    | U     | U    |    |
| 8                | -              | 5                                 | P502X                                                       |                                                        |                                                       |                                                               | 27             | 29             | 34   | n                  | 0     | 0      |                                    |                                         | 2/10                              | 1300                            | 1100                     | n    | 0     | n    |    |
| 9                |                | 6                                 | FN_S                                                        |                                                        |                                                       | 6                                                             | 2              | 21             | 27   | 29                 | 34    | Ō      | Ō                                  | 6                                       | 230                               | 2600                            | 3700                     | 1300 | 1100  | 0    | Ō  |
| 10               |                | 7                                 | QFW                                                         |                                                        |                                                       | 7                                                             | 2              | 21             | 27   | 29                 | 34    | 0      | 0                                  | 7                                       | 230                               | 2600                            | 3700                     | 1300 | 1100  | 0    | 0  |
| 11               |                | 8                                 | BLIP                                                        |                                                        |                                                       | 8                                                             | 2              | 21             | 26   | 27                 | 37    | 0      | 0                                  | 8                                       | 230                               | 1600                            | 4225                     | 3700 | -1500 | 0    | 0  |
| 12               | _              | 9                                 | FETT                                                        |                                                        |                                                       | 9                                                             | 2              | 25             | 26   | 27                 | 37    | 0      |                                    | 9                                       | 230                               | - 200                           | 4225                     | 3700 | -1500 | 0    | 0  |
| 13               | -              | 10                                | MH-ON1                                                      |                                                        |                                                       | 10                                                            | 2              | 25             | 26   | 27                 | 37    | 0      |                                    | 10                                      | 230                               | 1200                            | 4225                     | 3700 | -1500 | 0    |    |
| 14               | -              | 17                                | ONT-MP                                                      | r<br>L                                                 |                                                       |                                                               |                | 25<br>26       | 20   | 27                 | 37    | 0      |                                    | 12                                      | 1230                              | 1200                            | 3700                     | 5700 | 1500  | 0    |    |
| 16               | -              | 13                                | ONT-NY                                                      | -00<br>/PP                                             |                                                       | 13                                                            | 25             | 20             | 27   | 33                 | 37    | 0      | 0                                  | 12                                      | -1210                             | 4225                            | 3700                     | -550 | -1500 | 0    | 0  |
| 17               |                | 14                                | NTXON                                                       | T_STL                                                  |                                                       | 14                                                            | 25             | 26             | 27   | 33                 | 37    | 0      | 0                                  | 14                                      | -1200                             | 4225                            | 3700                     | -550 | -1500 | 0    | Ō  |
|                  |                |                                   |                                                             |                                                        |                                                       |                                                               |                |                |      |                    |       |        |                                    |                                         |                                   |                                 |                          |      |       |      | •  |
|                  |                | The<br>the<br>the<br>tabl<br>refe | e numb<br>FTRw<br>right a<br>Interfa<br>le on t<br>ers to I | oers r<br>/here<br>are th<br>ace (f<br>he lef<br>LHE f | report<br>table<br>e ind<br>Flowg<br>ft. The<br>flowg | ted in<br>on<br>ices to<br>jate)<br>us, <mark>2</mark><br>ate |                |                |      |                    |       |        | The<br>limit<br>230<br>thro<br>exa | flowg<br>was<br>MW fi<br>ugh h<br>mple. | jate #<br>reach<br>rom h<br>our 1 | ≠ 2 (d<br>ned a<br>nour<br>1 in | or LH<br>at<br>6<br>this | IE)  |       |      |    |

To obtain a report of hourly congested flowgates, do as follows:

- Place the cursor at the cell just immediate right of hour 1
- Click on the getmatrix button
- Then type **FTRwhere** on the appeared MENU

| <b>X</b> | Microsoft Excel - SMSOutPuts.xls |              |                                          |            |                |                          |                         |              |              |        |          |             |            |            |     |       |       |                |        |      |
|----------|----------------------------------|--------------|------------------------------------------|------------|----------------|--------------------------|-------------------------|--------------|--------------|--------|----------|-------------|------------|------------|-----|-------|-------|----------------|--------|------|
|          | <u>F</u> ile                     | <u>E</u> dit | t <u>∨</u> iew <u>I</u> nsert F <u>o</u> | rma        | at <u>T</u> oo | ls <u>D</u> ata <u>'</u> | <u>W</u> indo           | w <u>H</u> e | lp           |        |          |             |            |            |     |       |       |                |        |      |
| D        | <b>2</b>                         |              | 🖨 🖪 🖤 👗 🖣                                | 6          | 2 🝼            | <b>KO +</b> CH           | - 흲                     | 😤 🗆          | Σ <i>f</i> * |        | , 🛍      | 🔮 🐶         | 100%       | - 6        | 2   |       |       |                |        |      |
| Ari      | al                               |              | • 10 •                                   | B          | ΙÜ             |                          |                         | \$           | %,           | ◆.0 .0 | 8 ≢      | <b>;</b>    | - 🕭        | - <u>A</u> | •   |       |       |                |        |      |
| pu       | tmat                             | rk ge        | etmatrix e                               |            |                |                          |                         |              |              |        |          |             |            |            |     |       |       |                |        |      |
| _        | I                                | 4            |                                          | <b>0</b> ∡ | 2 L            |                          |                         |              |              |        |          |             |            |            |     |       |       |                |        | _    |
| 1        | A B C F G H I J K L M N O P Q    |              |                                          |            |                |                          |                         |              |              |        |          |             |            | Q          | R   | S     | Т     | U              | $\sim$ |      |
| -        |                                  |              |                                          |            |                |                          |                         |              | ETD.         |        |          |             |            |            |     |       |       | CTD.           | -1     |      |
| 2        |                                  |              |                                          |            |                | [                        | FTRwhere                |              |              |        |          |             |            |            |     |       |       | FIRV           | alue   |      |
| 3        |                                  | No           | Interface                                |            |                | Hrs                      | CONGESTED FLOWGATES Hrs |              |              |        |          |             | Hrs        |            | CON | GESTI | ED EN | ERC            |        |      |
| 4        |                                  | 1            | TEM                                      |            |                | 1                        | 21                      | 27           | 29           | 34     | 0        | ) 0         | 0          |            | 1   | 2600  | 3700  | 1300           | 1100   |      |
| 5        |                                  | 2            | LHE                                      |            |                |                          |                         |              | 34           | 0      | . 0      | ) 0         | 0          |            | 2   | 3700  | 1300  | 1100           | 0      |      |
| 6        |                                  | 3            | EWFE                                     |            |                | S                        | tep '                   | 1 🛯          | 34           | Mic    | croso    | ft Exe      | cel        |            |     |       |       | × <sup>p</sup> | 0      |      |
|          |                                  | 4            | DS01P                                    |            |                | 4 <u> </u>               |                         | ¥            | 34           |        | me of Ma | atrix to de | et from MA |            |     |       | OK    |                | U      |      |
| 0<br>0   |                                  | 0<br>8       | FN S                                     |            |                | с<br>С                   | 2/                      | 29           | 34<br>07     |        |          | -           |            |            |     |       |       |                | 1200   | 110  |
| 10       |                                  | 7            | QFW                                      |            |                | 7                        | 2                       | 21           | 27<br>27     |        |          |             |            |            |     |       | Cance |                | 1300   | 110  |
| 11       |                                  | . 8          | BLIP                                     |            |                |                          | 2                       | 21           | 26           |        |          | _           |            |            |     |       |       | 25             | 3700   | -150 |
| 12       |                                  | 9            | FETT                                     |            |                | 9                        | 2                       | 25           | 26           | FT     | Rwhere   |             |            |            |     |       |       | 25             | 3700   | -150 |
| 13       |                                  | 10           | MH-ONT                                   |            |                | 10                       | 2                       | 25           | 26           |        |          |             | <b>1</b>   |            | 10  | 230   | -1200 | +z25           | 3700   | -150 |
| 14       |                                  | 11           | ONT-MPL                                  |            |                | 11                       | 2                       | 25           | 26           |        | Step     | o 3         | 0          |            | 11  | 230   | -1200 | 4225           | 3700   | -150 |

Similarly, to examine the value of the power flow in the congested flowgates, do the following steps:

- Place the cursor at the cell just immediate right of hour 1 of FTRvalue table
- Click on the getmatrix button
- Then type FTRvalue on the appeared MENU

| I | Q   | R    | S    | Т           | U           | V        | W     | Х   | Y | Z      |
|---|-----|------|------|-------------|-------------|----------|-------|-----|---|--------|
|   |     |      |      |             |             |          |       |     |   |        |
|   |     |      |      | FTRv        | alue        |          |       |     |   |        |
|   | Hrs |      | CON  | GESTI       |             | VERG     | Y (MW | /h) |   |        |
|   | 1   | 2600 | Mic  | rosofl      | t Exce      | el 🛛     |       |     | • | ×      |
|   | 2   | 3700 |      | 21.1 ×      |             |          |       |     | _ |        |
|   | 3   | 3700 | Nam  | ne of Matri | ix to get f | from MAT | LAB   |     |   | OK     |
|   | 4   | 3700 |      |             |             |          |       |     |   | Cancel |
|   | 5   | 3700 |      |             |             |          |       |     | _ |        |
|   | 6   | 230  |      |             |             |          |       |     |   |        |
|   | 7   | 230  | FTF  | Rvalue      |             |          |       |     |   |        |
|   | 8   | 230  | 2800 | 4225        | 3700        | - 1500   | U     | U   |   |        |

# APPENDIX A: FLOW-GATE DEFINITIONS

The following are the definitions of northeastern interconnection critical flowgates as defined by NERC NPCC and local IMO/ISO. The bus names and bus numbers are based on the NERC base-case loadflow.

| Low<br>Tx. LIMI                                                                                        | High<br>T                                                                                                    | FROM<br>Bus NAME                                                                                                    |                                                                                                    | TO<br>Bus NAME                                                                                                    |                                                                                                    | Circui<br>IDENT                                                                                                    | t<br>IFIER                                                                                                    |
|----------------------------------------------------------------------------------------------------|----------------------------------------------------------------------------------------------------|----------------------------------------------------------------------------------------------------|----------------------------------------------------------------------------------------------------|----------------------------------------------------------------------------------------------------|----------------------------------------------------------------------------------------------------|----------------------------------------------------------------------------------------------------|----------------------------------------------------------------------------------------------------|
| ) -350<br>) -350<br>) -350                                                                             | 325<br>325<br>325                                                                                                    | MACKENZI 22<br>MACKENZI 22<br>MURILLO 118                                                                                                    | 20<br>20<br>8.05                                                                                                    | LAKEHEAD<br>LAKEHEAD<br>BIRCH 1                                                                                                    | 220<br>220<br>18.05                                                                                                    | CCT=<br>CCT=<br>CCT=                                                                                                    | 1<br>2<br>1                                                                                                    |
| ) -250<br>) -250                                                                                       | 230<br>230                                                                                                    | LAKEHEAD 22<br>LAKEHEAD 22                                                                                                    | 20<br>20                                                                                                    | MARATHON<br>MARATHON                                                                                                    | 220<br>220                                                                                                    | CCT=<br>CCT=                                                                                                    | 1<br>2                                                                                                    |
| ) -350<br>) -350                                                                                       | 325<br>325                                                                                                    | MARATHON 22<br>MARATHON 22                                                                                                    | 20<br>20                                                                                                    | WAWA<br>WAWA                                                                                                    | 220<br>220                                                                                                    | CCT=<br>CCT=                                                                                                    | 1<br>2                                                                                                    |
| 6 -1500                                                                                                | 1500                                                                                                    | PINARD                                                                                                    | 500                                                                                                    | PORCUPI                                                                                                    | N 500                                                                                                    | CTT= 1                                                                                                    |                                                                                                    |
| <b>K</b><br>6 -1500                                                                                    | 1500                                                                                                    | PORCUPIN                                                                                                    | 500                                                                                                    | HANMER                                                                                                    | 500                                                                                                    | CCT= 1                                                                                                    |                                                                                                    |
| 5 -1800<br>5 -1800<br>0 -1800                                                                          | 1265<br>1265<br>1265                                                                                                    | HANMER<br>HANMER<br>OTTO HOL                                                                                                    | 500<br>500<br>220                                                                                                    | ESSA<br>ESSA<br>DES JOA(                                                                                                    | 500<br>500<br>C 220                                                                                                    | CCT= 1<br>CCT= 2<br>CCT= 1                                                                                                    |                                                                                                    |
| 7 -1600<br>5 -1600<br>3 -1600<br>5 -1600<br>5 -1600                                                    | 1350<br>1350<br>1350<br>1350<br>1350                                                                                                    | BECK2 DK<br>BECK2 DK<br>BECK2 DK<br>BECK2 DK<br>ALANJQ30                                                                                                    | 220<br>220<br>220<br>220<br>220                                                                                                    | NEALJQ2<br>HANONJ2<br>NEALJQ2<br>HANONJ2<br>MIDDLEP                                                                                                    | 3 220<br>4 220<br>5 220<br>9 220<br>T 220                                                                                                    | CCT= 1<br>CCT= 1<br>CCT= 1<br>CCT= 1<br>CCT= 1                                                                                                    |                                                                                                    |
|                                                                                                    |                                                                                                    |                                                                                                    |                                                                                                    |                                                                                                    |                                                                                                    |                                                                                                    |                                                                                                    |
| <pre>0 -1500<br/>0 -1500<br/>0 -1500<br/>0 -1500<br/>0 -1500<br/>1 -1500<br/>1 -1500<br/>1 -1500</pre> | 3500<br>3500<br>3500<br>3500<br>3500<br>3500<br>3500<br>3500                                                                                                    | DETWEILE<br>DETWEILE<br>MIDDLEPT<br>SALFDJ33<br>SALFDJ32<br>WILCJ562<br>WILCJ563<br>NANTICOK                                                                                                    | 220<br>220<br>220<br>220<br>220<br>500<br>500<br>500                                                                                                    | BUCHANA<br>BUCHANA<br>BUCHANA<br>BUCHANA<br>BUCHANA<br>LONGWOO<br>LONGWOO                                                                                                    | N 220<br>N 220<br>N 220<br>N 220<br>N 220<br>N 220<br>D 500<br>D 500<br>D 500                                                                                                    | CCT= 1<br>CCT= 2<br>CCT= 1<br>CCT= 1<br>CCT= 1<br>CCT= 1<br>CCT= 1<br>CCT= 1                                                                                                    |                                                                                                    |
|                                                                                                    | Low<br>Tx. LIMI<br>0 -350<br>-350<br>0 -350<br>0 -250<br>0 -250<br>0 -250<br>0 -350<br>0 -350<br>0 -350<br>0 -350<br>0 -350<br>0 -350<br>0 -350<br>0 -350<br>0 -350<br>0 -350<br>0 -350<br>0 -350<br>0 -350<br>0 -350<br>0 -1500<br>0 -1500<br>0 -1500<br>0 -1500<br>1 -1500<br>1 -1500<br>1 -1500<br>1 -1500 | Low Hign<br>Tx. LIMIT<br>0 -350 325<br>-350 325<br>0 -350 325<br>0 -250 230<br>0 -250 230<br>0 -250 230<br>0 -250 325<br>0 -350 325<br>0 -350 325<br>6 -1500 1500<br>8 -1500 1500<br>8 -1800 1265<br>-1800 1265<br>-1800 1265<br>0 -1800 1265<br>0 -1800 1265<br>0 -1600 1350<br>5 -1600 1350<br>3 -1600 1350<br>5 -1600 1350<br>5 -1600 1350<br>0 -1500 3500<br>0 -1500 3500<br>0 -1500 3500<br>1 -1500 3500<br>1 -15 | Low         Hign         FROM           Tx. LIMIT         Bus NAME           D         -350         325         MACKENZI 22           D         -350         325         MACKENZI 22           D         -350         325         MURILLO 118           D         -250         230         LAKEHEAD 22           D         -250         230         LAKEHEAD 22           D         -250         230         LAKEHEAD 22           D         -350         325         MARATHON 22           D         -350         325         MARATHON 22           D         -350         325         MARATHON 22           D         -350         325         MARATHON 22           D         -350         325         MARATHON 22           G         -1500         1500         PINARD           K         -1500         1265         HANMER           G         -1800         1265         HANMER           G         -1600         1350         BECK2         DK           G         -1600         1350         BECK2         DK           G         -1600         1350         DETWEILE | Low         High         FROM           Tx. LIMIT         Bus NAME           0         -350         325         MACKENZI 220           0         -350         325         MURILLO 118.05           0         -250         230         LAKEHEAD 220           0         -250         230         LAKEHEAD 220           0         -250         230         LAKEHEAD 220           0         -350         325         MARATHON 220           0         -350         325         MARATHON 220           0         -350         325         MARATHON 220           6         -1500         1500         PINARD         500           6         -1500         1500         PORCUPIN         500           6         -1800         1265         HANMER         500           6         -1800         1265         HANMER         500           7         -1600         1350         BECK2         DK 220           8         -1600         1350         BECK2         DK 220           9         -1600         1350         BECK2         DK 220           9         -1600         3500         DETWEILE | Low         High         FROM         Bus NAME         Bus NAME           0         -350         325         MACKENZI         220         LAKEHEAD         1           0         -350         325         MURILLO         118.05         BIRCH         1           0         -350         325         MURILLO         118.05         BIRCH         1           0         -250         230         LAKEHEAD         220         MARATHON         1           0         -250         230         LAKEHEAD         220         MARATHON         1           0         -350         325         MARATHON         220         MARATHON         1           0         -350         325         MARATHON         220         WAWA         1           0         -350         325         MARATHON         220         WAWA         1           0         -350         325         MARATHON         220         WAWA         1           1         50         PORCUPIN         500         PORCUPIN         500         HANMER           5         -1800         1265         HANMER         500         ESSA           5 <td< td=""><td>Low<br/>Tx. LIMIT         FROM<br/>Bus NAME         D<br/>Bus NAME         D<br/>Bus NAME           0         -350         325         MACKENZI 220<br/>MACKENZI 220<br/>MURILLO 118.05         LAKEHEAD 220<br/>BIRCH         LAKEHEAD 220<br/>BIRCH         LAKEHEAD 220<br/>MARATHON 220           0         -250         230         LAKEHEAD 220<br/>LAKEHEAD 220         MARATHON 220<br/>MARATHON 220           0         -350         325         MARATHON 220<br/>MARATHON 220         WAWA         220           0         -350         325         MARATHON 220<br/>MARATHON 220         WAWA         220           0         -350         325         MARATHON 220<br/>MARATHON 220         WAWA         220           0         -350         325         MARATHON 220<br/>MARATHON 220         WAWA         220           0         -350         325         MARATHON 220<br/>MARATHON 220         WAWA         220           0         -350         1500         PINARD         500         PORCUPIN 500           5         -1500         1500         PORCUPIN 500         HANMER         500           5         -1600         1350         BECK2 DK 220<br/>MINDUL20         MEALJQ23 220<br/>MIDDLEPT 220         MANJQ30 220           0         -1500         3500         DETWEILE 220<br/>MIDDLEPT 220         BUCHANAN 220<br/>M</td><td>LOW         High<br/>Tx. LIMIT         FKOM<br/>Bus NAME         DU<br/>Bus NAME         DU<br/>Bus NAME         CUCUI<br/>Bus NAME           0         -350         325         MACKENZI 220<br/>MACKENZI 220<br/>D -350         LAKEHEAD 220<br/>MURILLO 118.05         CCT=           0         -350         325         MURILLO 118.05         BIRCH         118.05         CCT=           0         -250         230         LAKEHEAD 220<br/>LAKEHEAD 220         MARATHON 220<br/>WAWA         CCT=           0         -350         325         MARATHON 220<br/>MARATHON 220         WAWA         220         CCT=           0         -350         325         MARATHON 220<br/>MARATHON 220         WAWA         220         CCT=           0         -350         325         MARATHON 220<br/>MARATHON 220         WAWA         220         CCT=           5         -1500         1500         PINARD         500         PORCUPIN 500         CTT= 1           6         -1800         1265         HANMER         500         ESSA         500         CCT=           7         -1600         1350         BECK2 DK 220         NEALJQ23         220         CCT=         1           7         -1600         1350         BECK2 DK 220         NEALJQ25         220</td></td<> | Low<br>Tx. LIMIT         FROM<br>Bus NAME         D<br>Bus NAME         D<br>Bus NAME           0         -350         325         MACKENZI 220<br>MACKENZI 220<br>MURILLO 118.05         LAKEHEAD 220<br>BIRCH         LAKEHEAD 220<br>BIRCH         LAKEHEAD 220<br>MARATHON 220           0         -250         230         LAKEHEAD 220<br>LAKEHEAD 220         MARATHON 220<br>MARATHON 220           0         -350         325         MARATHON 220<br>MARATHON 220         WAWA         220           0         -350         325         MARATHON 220<br>MARATHON 220         WAWA         220           0         -350         325         MARATHON 220<br>MARATHON 220         WAWA         220           0         -350         325         MARATHON 220<br>MARATHON 220         WAWA         220           0         -350         325         MARATHON 220<br>MARATHON 220         WAWA         220           0         -350         1500         PINARD         500         PORCUPIN 500           5         -1500         1500         PORCUPIN 500         HANMER         500           5         -1600         1350         BECK2 DK 220<br>MINDUL20         MEALJQ23 220<br>MIDDLEPT 220         MANJQ30 220           0         -1500         3500         DETWEILE 220<br>MIDDLEPT 220         BUCHANAN 220<br>M | LOW         High<br>Tx. LIMIT         FKOM<br>Bus NAME         DU<br>Bus NAME         DU<br>Bus NAME         CUCUI<br>Bus NAME           0         -350         325         MACKENZI 220<br>MACKENZI 220<br>D -350         LAKEHEAD 220<br>MURILLO 118.05         CCT=           0         -350         325         MURILLO 118.05         BIRCH         118.05         CCT=           0         -250         230         LAKEHEAD 220<br>LAKEHEAD 220         MARATHON 220<br>WAWA         CCT=           0         -350         325         MARATHON 220<br>MARATHON 220         WAWA         220         CCT=           0         -350         325         MARATHON 220<br>MARATHON 220         WAWA         220         CCT=           0         -350         325         MARATHON 220<br>MARATHON 220         WAWA         220         CCT=           5         -1500         1500         PINARD         500         PORCUPIN 500         CTT= 1           6         -1800         1265         HANMER         500         ESSA         500         CCT=           7         -1600         1350         BECK2 DK 220         NEALJQ23         220         CCT=         1           7         -1600         1350         BECK2 DK 220         NEALJQ25         220 |

# % 9: FETT % 9: FETT 80101 80041 -5000 5750 MILTON 500 CLAIRVIL 500 CCT= 1 80101 80041 -5000 5750 MILTON 500 CLAIRVIL 500 CCT= 2 80099 80041 -5000 5750 MILTONH1 500 CLAIRVIL 500 CCT= 1 80100 80041 -5000 5750 MILTONH1 500 CLAIRVIL 500 CCT= 1 80251 80203 -5000 5750 MILTONH2 500 CLAIRVIL 500 CCT= 1 80251 80204 -5000 5750 ORANGEVL 220 ALLISJE8 220 CCT= 1 80731 80520 -5000 5750 TRAFALGA 220 ERINJR14 220 CCT= 1 80731 80519 -5000 5750 TRAFALGA 220 ERINJR17 220 CCT= 1 80731 80518 -5000 5750 TRAFALGA 220 ERINJR19 220 CCT= 1 % 10: MH ONT 63457 82260 -200 300 WHTSL1 4 220 KENORA 220 CCT= 1 63490 82260 -200 300 WHTSL2 4 220 KENORA 220 CCT= 1 % 11: ONT MPL 82365 61484 -150 175 FT FRANC118.05 INTPHAS7 115 CCT = 1% 12: ONT MECS 82645 79002 -2214 2344 SCOTT 220 19BUNCEP 230 CCT= 1 82590 28805 -2214 2344 J5D PS 230 19WTRMN 230 CCT= 1 82695 28786 -2214 2344 LAMB L4D 345 19STCPP 345 CCT= 1 82696 28786 -2214 2344 LAMB L51 345 19STCPP 345 CCT= 1 (NERC LF00) % 13: ONT NYPP 8125.000\_X1\_X1PP 8125.000\_X1\_X1PP 8125.000\_X1\_X1PP 8125.000\_X1\_X1PP 8125.000\_X1\_X1PP 8125.000\_X1\_X1PP 8125.000\_X1\_X1PP 8125.000\_X1\_X1PP 8125.000\_X1\_X1PP 8125.000\_X1\_X1PP 8125.000\_X1\_X1PP 81508\_79584\_2500\_2500 81509\_79584\_2500\_2500 81516\_79592\_2500\_2500 81515\_76665\_2500\_2500 8176\_REG\_230 81757\_76665\_200\_2500 8176\_REG\_230 PACKARD2\_230 CCT= 1 % 14: NYXONT STL 79589 81256 -450 450 MOSES E 230 STLAWL33 230 CCT= 1 79589 81255 -450 450 MOSES E 230 STLAWL34 230 CCT= 1 % 15: NY CxE 79583 78703 -3100 3100 MARCY T1 345 N.SCOT99 345 CCT= 1 78450 78702 -3100 3100 EDIC 345 N.SCOT77 345 CCT= 1 78460 78980 -3100 3100 PORTER 2 300 CCT= 1 78460 78980 -3100 3100 PORTER 2 300 CCT= 2 78478 99892 -3100 3100 78460INGMS-CD 115 79136:INGHAM-E115 CCT=1->PAR:78478-99892<-7544779136-31003100E.SPR115115INGHAM-E115CCT= 17960270511-31003100PLATT#3115GRANDIS115CCT= 1 % 16: NY WxC 79801 77400 -2350 2350 PANNELL3 345 CLAY 345 CCT= 1 79801 77400 -2350 2350 PANNELL3 345 CLAY 345 CCT= 2 75417 75414 -2350 2350 STOLE230 230 MEYER230 230 CCT= 1 76510 76539 -2350 2350 ANDOVER1 115 NILE115 115 CCT= 99 79805 77433 -2350 2350 CLYDE199 115 CLTNCORN 115 CCT= 1 79875 77447 -2350 2350 FARMNGTN34.5 FRMGTN-4 115 CCT= 1 CCT= 99

| 79875<br>77111<br>77111<br>79825<br>79826<br>79826<br>79805<br>79805<br>79810                                                                      | 77444<br>77110<br>77463<br>77447<br>75892<br>75893<br>75893<br>75893<br>75995                    | -2350<br>-2350<br>-2350<br>-2350<br>-2350<br>-2350<br>-2350<br>-2350                                                                                                    | 2350<br>2350<br>2350<br>2350<br>2350<br>2350<br>2350<br>2350 | FARMNGTN<br>MORTIMER<br>MORTIMER<br>PANNELLI<br>QUAKER<br>QUAKER<br>CLYDE199<br>STA 162                                                                  | 34.5<br>115<br>115<br>115<br>115<br>115<br>115<br>115<br>115                     | FARMGTN1<br>LAWLER-1<br>LAWLER-2<br>FRMGTN-4<br>MACDN115<br>SLEIG115<br>SLEIG115<br>S.PER115                                        | 115<br>115<br>115<br>115<br>115<br>115<br>115<br>115                             | CCT=<br>CCT=<br>CCT=<br>CCT=<br>CCT=<br>CCT=<br>CCT=<br>CCT=                                                                                                    | 1<br>1<br>1<br>1<br>1<br>1<br>1                          |
|----------------------------------------------------------------------------------------------------|--------------------------------------------------------------------------------------------------|----------------------------------------------------------------------------------------------------|--------------------------------------------------------------|----------------------------------------------------------------------------------------------------|----------------------------------------------------------------------------------|----------------------------------------------------------------------------------------------------|----------------------------------------------------------------------------------|----------------------------------------------------------------------------------------------------|----------------------------------------------------------|
| <pre>% 17:<br/>76501<br/>76527<br/>75406<br/>75407<br/>75413<br/>75486<br/>75457<br/>74300<br/>79302<br/>79303<br/>74328<br/>74329<br/>74371</pre> | NYxPJN<br>361<br>281<br>479<br>382<br>383<br>387<br>2<br>5028<br>5028<br>4989<br>5039<br>4996    | A<br>-3600<br>-3600<br>-3600<br>-3600<br>-3600<br>-3600<br>-3600<br>-3600<br>-3600<br>-3600<br>-3600<br>-3600<br>-3600                                                                                                    | 3600<br>3600<br>3600<br>3600<br>3600<br>3600<br>3600<br>3600 | S RIPLEY<br>FALCONER<br>STOLE345<br>WATRC345<br>HILSD230<br>N.WAV115<br>GOUDY115<br>RAMAPO 5<br>SMAHWAH1<br>SMAHWAH2<br>FARRGUT1<br>FARRGUT2<br>GOETHALS | 230<br>115<br>345<br>230<br>115<br>115<br>500<br>345<br>345<br>345<br>345<br>230 | ERIE E<br>WARREN<br>HOMER CY<br>E.TWANDA<br>E.SAYRE<br>LAUREL L<br>BRANCHBG<br>WALDWICK<br>WALDWICK<br>HUDSON1<br>HUDSON2<br>LINDEN | 230<br>115<br>345<br>230<br>115<br>115<br>500<br>345<br>345<br>345<br>345<br>230 | CCT = CCT = CCT | 1<br>1<br>1<br>1<br>1<br>1<br>1<br>1<br>1<br>1<br>1      |
| <pre>% 18: 11 5 5 20105</pre>                                                                                                    | <b>PJMxWI</b><br>9<br>9<br>26<br>3                                                               | <b>EST</b><br>-5750<br>-5750<br>-5750<br>-5750                                                                                                    | 5750<br>5750<br>5750<br>5750                                 | KEYSTONE<br>CONEM-GH<br>CONEM-GH<br>01DOUBS                                                                                                    | 500<br>500<br>500<br>500                                                         | JUNIATA<br>JUNIATA<br>HUNTERTN<br>BRIGHTON                                                                                          | 500<br>500<br>500<br>500                                                         | CCT=<br>CCT=<br>CCT=<br>CCT=                                                                                                    | 1<br>1<br>1<br>1                                         |
| <pre>% 19: 11 5 4 % 20: 23 9 16 13</pre>                                                                                                    | <b>PJMxCl</b><br>9<br>13<br><b>PJMxEl</b><br>1<br>1<br>8<br>24                                   | <pre>-4500 -4500 -4500 -4500 -7000 -7000 -7000 -7000</pre>                                                                                                    | 4500<br>4500<br>4500<br>7000<br>7000<br>7000<br>7000         | KEYSTONE<br>CONEM-GH<br>CNASTONE<br>WESCOVLE<br>JUNIATA<br>3 MILE I<br>PEACHBTM                                                                          | 500<br>500<br>500<br>500<br>500<br>500<br>500                                    | JUNIATA<br>JUNIATA<br>PEACHBTM<br>ALBURTIS<br>ALBURTIS<br>HOSENSAK<br>LIMERICK                                                      | 500<br>500<br>500<br>500<br>500<br>500<br>500                                    | CCT=<br>CCT=<br>CCT=<br>CCT=<br>CCT=<br>CCT=<br>CCT=                                                                                                    | 1<br>1<br>1<br>1<br>1<br>1<br>1                          |
| <pre>13 % 21: 75404 79584 75417 76702 76702 76702 76702 76702 76702 76702 76702 76702 76702 76702 75994</pre>                                      | FRNT_0<br>79800<br>79800<br>75414<br>77122<br>77101<br>77126<br>77117<br>77115<br>77125<br>75992 | - 7000<br><b>SENE</b><br>- 2750<br>- 2750 | 2750<br>2750<br>2750<br>2750<br>2750<br>2750<br>2750<br>2750 | KINTI345<br>NIAG 345<br>STOLE230<br>LOCKPORT<br>LOCKPORT<br>LOCKPORT<br>LOCKPORT<br>LOCKPORT<br>PALMT115                                                 | 345<br>345<br>230<br>115<br>115<br>115<br>115<br>115<br>115<br>115<br>115        | ROCH 345<br>ROCH 345<br>MEYER230<br>SOUR-111<br>SHEL-113<br>TELRDTP2<br>OAKFLDTP<br>NAKR-108<br>TELRDTP1<br>BENET115                | 345<br>345<br>230<br>115<br>115<br>115<br>115<br>115<br>115<br>115               | CCT = CCT = CCT | 1<br>1<br>1<br>1<br>1<br>1<br>1<br>1<br>1<br>1<br>1<br>1 |

| <b>% 22:</b>  | 22: GENE_CEN |               |              |                  |              |                |                 |         |              |  |
|---------------|--------------|---------------|--------------|------------------|--------------|----------------|-----------------|---------|--------------|--|
| 79801         | 77400        | -2350         | 2350         | PANNELL3         | 345          | CLAY           | 345             | CCT=    | 1            |  |
| 79801         | 77400        | -2350         | 2350         | PANNELL3         | 345          | CLAY           | 345             | CCT=    | 2            |  |
| 75417         | 75414        | -2350         | 2350         | STOLE230         | 230          | MEYER230       | 230             | CCT=    | 1            |  |
| 77111         | 77110        | -2350         | 2350         | MORTIMER         | 115          | LAWLER-1       | 115             | CCT=    | 1            |  |
| 77111         | 77463        | -2350         | 2350         | MORTIMER         | 115          | LAWLER-2       | 115             | CCT=    | 1            |  |
| 79826         | 75893        | -2350         | 2350         | QUAKER           | 115          | SLEIG115       | 115             | CCT=    | 1            |  |
| 79825         | 77447        | -2350         | 2350         | PANNELLI         | 115          | FRMGTN-4       | 115             | CCT=    | 1            |  |
| 79810         | 75995        | -2350         | 2350         | STA 162          | 115          | S.PER115       | 115             | CCT=    | 1            |  |
| 79826         | 75892        | -2350         | 2350         | QUAKER           | 115          | MACDN115       | 115             | CCT=    | 1            |  |
| 75994         | 75992        | -2350         | 2350         | PALMT115         | 115          | BENET115       | 115             | CCT=    | 1            |  |
| 79805         | 75893        | -2350         | 2350         | CLYDE199         | 115          | SLEIG115       | 115             | CCT=    | 1            |  |
| 79805         | 77433        | -2350         | 2350         | CLYDE199         | 115          | CLTNCORN       | 115             | CCT=    | 1            |  |
| 79875         | 77444        | -2350         | 2350         | FARMNGTN         | 34.5         | FARMGTN1       | 115             | CCT=    | 1            |  |
| 79875         | 77447        | -2350         | 2350         | FARMNGTN         | 34.5         | FRMGTN-4       | 115             | CCT=    | 1            |  |
| 79946         | 77447        | -2350         | 2350         | S168 1           | 12.0         | FRMGTN-4       | 115             | CCT=    | 1            |  |
| § 23·         | ADTR         | CEN           |              |                  |              |                |                 |         |              |  |
| 79578         | 79577        | -2000         | 2000         | MASS 765         | 765          | MARCY765       | 765             | CCT =   | 1            |  |
| 78017         | 78002        | -2000         | 2000         | DENNISON         | 11.5         | ANDRWS-4       | 115             | CCT=    | 1            |  |
| 79590         | 79585        | -2000         | 2000         | MOSES W          | 230          | ADRON B1       | 230             | CCT=    | 1            |  |
| 79590         | 79586        | -2000         | 2000         | MOSES W          | 230          | ADRON B2       | 230             | CCT=    | 1            |  |
| 78017         | 78032        | -2000         | 2000         | DENNISON         | 115          | LWRNCE-B       | 115             | CCT=    | 1            |  |
| 78000         | 78010        | -2000         | 2000         | ALCOA-NM         | 115          | BRADY          | 115             | CCT=    | 1            |  |
| 78033         | 78041        | -2000         | 2000         | MALONE           | 115          | NICHOLVL       | 115             | CCT=    | 1            |  |
|               |              |               |              |                  |              |                |                 |         |              |  |
| * <b>24</b> : | CENXCA       | AP-HUD        | 4650         |                  | 245          | NI 000077      | 245             | 0.05    | 1            |  |
| 70502         | 70702        | -4650         | 4650         | EDIC<br>MADOX m1 | 345          | N.SCOT77       | 345             | CCT=    | 1            |  |
| 79383         | 70000        | -4650         | 4650         | MARCI TI         | 345          | N.SCOT99       | 345             |         | 1            |  |
| 78460         | 70000        | -4650         | 4650         | PORTER 2         | 230          | ROTRDM.2       | 230             |         | 1            |  |
| 78460         | 70126        | -4650         | 4650         | PORTER Z         | 23U<br>115   | ROTRDM.Z       | 23U<br>115      | CCT=    | 1            |  |
| 70447         | 19130        | -4650         | 4650         | E.SPRIIS         | IIJ<br>OD11E | INGHAM-E       | 110<br>4 111500 |         | L<br>D.70470 |  |
| 99892 <       | 99092<br>(-  | -4050         | 4050         | /84/8:INGMS      | S-CDIIS      | /9136:INGHAN   | 1-EIISCC        | 1=1->PF | AR:/84/8-    |  |
| 75403         | 79581        | -4650         | 4650         | FRASR345         | 345          | GILB 345       | 345             | CCT=    | 1            |  |
| 79304         | 74001        | -4650         | 4650         | SHOEMTAP         | 345          | ROCK TAV       | 345             | CCT=    | 1            |  |
| 75400         | 74001        | -4650         | 4650         | COOPC345         | 345          | ROCK TAV       | 345             | CCT=    | 2            |  |
|               |              | _             |              |                  |              |                |                 |         |              |  |
| * 25:         | CAPXNE       | <b>-</b> 1200 | 1200         | UAAATAV          | 115          | ωνικιταιώστικα | 11⊑             |         | 1            |  |
| 79155         | 70522        | -1200         | 1200         | MUTTEUNT         | 115          | DININGIN       | 115             |         | 1            |  |
| 78980         | 70325        | -1200         | 1200         | DOTIDINAL        | 730          | DDINAMD        | 730             |         | ⊥<br>1       |  |
| 78700         | 72928        | -1200         | 1200         | ALDS3/5          | 200          | MZNX303        | 200             |         | 1            |  |
| 74344         | 73117        | -1200         | 1200         | PLTVLLEY         | 345          | CTN7308        | 345             | CCT=    | 1            |  |
| 11011         | / 311 /      | 1200          | 1200         |                  | 545          | CINISSO        | 545             | 001-    | 1            |  |
| <b>% 26:</b>  | CAPxWS       | SCHE          |              |                  |              |                |                 |         |              |  |
| 74002         | 74331        | -5100         | 5100         | ROSETON          | 345          | FISHKILL       | 345             | CCT=    | 1            |  |
| 74344         | 74341        | -5100         | 5100         | PLTVLLEY         | 345          | MILLWOOD       | 345             | CCT=    | 1            |  |
| 74344         | 74331        | -5100         | 5100         | PLTVLLEY         | 345          | FISHKILL       | 345             | CCT=    | 1            |  |
| 74344         | 74331        | -5100         | 5100         | PLTVLLEY         | 345          | FISHKILL       | 345             | CCT=    | 2            |  |
| /4344         | 74356        | -5100         | 5100         | PLTVLLEY         | 345          | WOOD B         | 345             | CCT=    | 1            |  |
| /434/         | /4312        | -5100         | 5100         | KAMAPO           | 345          | BUCH N         | 345             | CCT=    | ⊥<br>1       |  |
| /4340         | 74313        | -5100         | 5100         | LADENTWN         | 345<br>115   | BUCH S         | 345<br>115      | CCT=    | ⊥<br>1       |  |
| 74026         | 10/62        | -SLUU         | 5100<br>5100 | FISHKILL         | 115<br>115   | SILVN115       | TT2<br>24E      | CCT=    | ⊥<br>1       |  |
| 14022         | /433⊥        | -0100         | JIUU         | C LT2H T         | TTO          | стоцитрр       | 343             | CC.I.=  | 1            |  |

### 8 27: WSCHEXNYC % 27: WSCHEXNYC 74420 74533 -4175 4175 DUN NO1R 138 S CREEK 138 CCT= 1 74421 74533 -4175 4175 DUN NO2R 138 S CREEK 138 CCT= 1 74424 74435 -4175 4175 DUN NO2R 138 S CREEK 138 CCT= 1 74424 74435 -4175 4175 DUN SO1R 138 E179 ST 138 CCT= 1 74316 74345 -4175 4175 DUNWODIE 345 RAINEY 345 CCT= 3 74348 74351 -4175 4175 SPRBROOK 345 TREMONT 345 CCT= 1 74348 74354 -4175 4175 SPRBROOK 345 W 49 ST 345 CCT= 1 74348 74354 -4175 4175 SPRBROOK 345 W 49 ST 345 CCT= 2 75047 74505 -4175 4175 V STRM P 138 JAMAICA 138 CCT= 1 75067 74505 -4175 4175 V STRM P 138 JAMAICA 138 CCT= 1 % 28: NYCxLILCO 74505 75047 -550 550 JAMAICA 138 L SUCSPH 138 CCT= 1 74505 75067 -550 550 JAMAICA 138 V STRM P 138 CCT= 1 % 29: WSCHExLILCO 74316 75000 -625 625 DUNWODIE 345 SHORE RD 345 CCT = 174348 79607 -625 625 SPRBROOK 345 DVNPT NK 345 CCT= 1 % 30: NPXxLILCO 73166 75053 -150 175 NORHR138 138 NRTHPT P 138 CCT= 1 % 31: PJM WxCAP 74300 -1150 1150 2 BRANCHBG 500 RAMAPO 5 500 CCT= 1 5028 79302 -1150 1150 WALDWICK 345 SMAHWAH1 345 CCT= 15028 79303 -1150 1150 WALDWICK 345 SMAHWAH2 345 CCT= 1 % 32: PJM ExNYC 5039 74329 -400 400 HUDSON2 345 FARRGUT2 345 CCT= 1 4989 74328 -400 400 HUDSON1 345 FARRGUT1 345 CCT= 1 4996 74371 -400 400 LINDEN 230 GOETHALS 230 CCT= 1 % 33: PJM WxNIAG 47975406-11001100HOMER CY345STOLE345345CCT= 128176527-11001100WARREN115FALCONER115CCT= 136176501-11001100ERIE E230SRIPLEY230CCT= 1 % 34: PJM WxCEN 75457-13001300LAUREL L115GOUDY115115CCT= 175486-13001300E.SAYRE115N.WAV115115CCT= 175413-13001300E.TWANDA230HILSD230230CCT= 1 387 383 382 479 75407 -1300 1300 HOMER CY 345 WATRC345 345 CCT = 1% 35: HQxADIR 8481979578-23502350CHA-NY82765MASS765765CCT= 18937878017-23502350ROSEMT115DENNISON115CCT= 10/S8937978017-23502350ROSEMT-115DENNISON115CCT= 10/S

| · 50.                                                                                                    | NEPOOL                                                                                                    | LXINI                                                                                                    |                                                             |                                                                                                    |                                                           |                                                                                                    |                                                            |                                                                        |                                      |
|----------------------------------------------------------------------------------------------------|----------------------------------------------------------------------------------------------------|----------------------------------------------------------------------------------------------------|-------------------------------------------------------------|----------------------------------------------------------------------------------------------------|-----------------------------------------------------------|----------------------------------------------------------------------------------------------------|------------------------------------------------------------|------------------------------------------------------------------------|--------------------------------------|
| 70511                                                                                                    | 79602                                                                                                    | -1900                                                                                                    | 1900                                                        | GRAND IS                                                                                                    | 115                                                       | plat t#3                                                                                                    | 115                                                        | CCT=                                                                   | 1                                    |
| 70522                                                                                                    | 79135                                                                                                    | -1900                                                                                                    | 1900                                                        | BNNINGTN                                                                                                    | 115                                                       | HOOSICK                                                                                                    | 115                                                        | CCT=                                                                   | 1                                    |
| 70525                                                                                                    | 79167                                                                                                    | -1900                                                                                                    | 1900                                                        | BLISSVIL                                                                                                    | 115                                                       | WHITEHAL                                                                                                    | 115                                                        | CCT=                                                                   | 1                                    |
| 72385                                                                                                    | 78980                                                                                                    | -1900                                                                                                    | 1900                                                        | BRSWAMP                                                                                                    | 230                                                       | ROTRDM.2                                                                                                    | 230                                                        | CCT=                                                                   | 1                                    |
| 72928                                                                                                    | 78700                                                                                                    | -1900                                                                                                    | 1900                                                        | MANY393                                                                                                    | 345                                                       | ALPS345                                                                                                    | 345                                                        | CCT=                                                                   | 1                                    |
| 73117                                                                                                    | 74344                                                                                                    | -1900                                                                                                    | 1900                                                        | CTNY398                                                                                                    | 345                                                       | PLTVLLEY                                                                                                    | 345                                                        | CCT=                                                                   | 1                                    |
| 73166                                                                                                    | 75053                                                                                                    | -1900                                                                                                    | 1900                                                        | NORHR138                                                                                                    | 1.3.8                                                     | NRTHPT P                                                                                                    | 1.38                                                       | CCT=                                                                   | 1                                    |
|                                                                                                    |                                                                                                    |                                                                                                    |                                                             |                                                                                                    |                                                           |                                                                                                    |                                                            |                                                                        | _                                    |
| <b>% 37:</b>                                                                                                    | PJMxAI                                                                                                    | PS                                                                                                    |                                                             |                                                                                                    |                                                           |                                                                                                    |                                                            |                                                                        |                                      |
| 3                                                                                                    | 20105                                                                                                    | -1500                                                                                                    | 4000                                                        | BRIGHTON                                                                                                    | 500                                                       | 01DOUBS                                                                                                    | 500                                                        | CCT=                                                                   | 1                                    |
| 11                                                                                                    | 20104                                                                                                    | -1500                                                                                                    | 4000                                                        | KEYSTONE                                                                                                    | 500                                                       | 01CABOT                                                                                                    | 500                                                        | CCT=                                                                   | 1                                    |
| 11                                                                                                    | 20116                                                                                                    | -1500                                                                                                    | 4000                                                        | KEYSTONE                                                                                                    | 500                                                       | 01YUKON                                                                                                    | 500                                                        | CCT=                                                                   | 1                                    |
| 473                                                                                                    | 20253                                                                                                    | -1500                                                                                                    | 4000                                                        | BLATRSVL                                                                                                    | 138                                                       | 01SOCTAL                                                                                                    | 138                                                        | CCT=                                                                   | 1                                    |
| 571                                                                                                    | 20174                                                                                                    | -1500                                                                                                    | 4000                                                        | BROOKVLE                                                                                                    | 138                                                       | 01ELKO                                                                                                    | 138                                                        | CCT=                                                                   | 1                                    |
| 571                                                                                                    | 20224                                                                                                    | -1500                                                                                                    | 4000                                                        | BROOKVLE                                                                                                    | 138                                                       | 01N BETH                                                                                                    | 138                                                        | CCT=                                                                   | 1                                    |
| 375                                                                                                    | 370                                                                                                    | -1500                                                                                                    | 4000                                                        | FARM VLY                                                                                                    | 115                                                       | TWOMILE                                                                                                    | 115                                                        | CCT=                                                                   | 1                                    |
| 283                                                                                                    | 20175                                                                                                    | -1500                                                                                                    | 4000                                                        | FOREST                                                                                                    | 230                                                       | 01ELKO                                                                                                    | 230                                                        | CCT=                                                                   | 1                                    |
| 472                                                                                                    | 20170                                                                                                    | -1500                                                                                                    | 4000                                                        | CARRETT                                                                                                    | 115                                                       | 01CARRET                                                                                                    | 115                                                        | CCT=                                                                   | 1                                    |
| 409                                                                                                    | 20220                                                                                                    | -1500                                                                                                    | 4000                                                        | GROVER                                                                                                    | 230                                                       | 01MOSHAN                                                                                                    | 230                                                        | CCT=                                                                   | 1                                    |
| 214                                                                                                    | 20220                                                                                                    | -1500                                                                                                    | 4000                                                        | LEWISTWN                                                                                                    | 230                                                       | 01SHINGL                                                                                                    | 230                                                        | CCT=                                                                   | 1                                    |
| 285                                                                                                    | 20240                                                                                                    | -1500                                                                                                    | 4000                                                        | PINEY                                                                                                    | 115                                                       | 01BIIRMA                                                                                                    | 115                                                        | CCT=                                                                   | 1                                    |
| 200                                                                                                    | 20131                                                                                                    | -1500                                                                                                    | 4000                                                        | ROXBURY                                                                                                    | 138                                                       | 01GREENE                                                                                                    | 138                                                        | CCT=                                                                   | 1                                    |
| 200<br>Л10                                                                                                    | 20220                                                                                                    | -1500                                                                                                    | 4000                                                        | SHAWVI 1                                                                                                    | 230                                                       | 01MOSHAN                                                                                                    | 230                                                        | CCT-                                                                   | 1                                    |
| 376                                                                                                    | 20220                                                                                                    | -1500                                                                                                    | 4000                                                        | COLD                                                                                                    | 115                                                       |                                                                                                    | 115                                                        | CCT-                                                                   | 1                                    |
| 135                                                                                                    | 20234                                                                                                    | -1500                                                                                                    | 4000                                                        | SHAWVI 2                                                                                                    | 230                                                       | 01FLKO                                                                                                    | 230                                                        | CCT-                                                                   | 1                                    |
| 435                                                                                                    | 20173                                                                                                    | -1500                                                                                                    | 4000                                                        | SHAWVL 2<br>SUAWVI 2                                                                                                | 230                                                       | 01SUINCT                                                                                                    | 230                                                        |                                                                        | ⊥<br>1                               |
| 433                                                                                                    | 20240                                                                                                    | -1500                                                                                                    | 4000                                                        |                                                                                                    | 130                                                       | 01TANEV                                                                                                    | 130                                                        |                                                                        | ⊥<br>1                               |
| 7002                                                                                                    | 20405                                                                                                    | 1500                                                                                                    | 4000                                                        | GERMANIN                                                                                                    | 100                                                       |                                                                                                    | 100                                                        |                                                                        | 1                                    |
| 7002                                                                                                    | 20450                                                                                                    | -1500                                                                                                    | 4000                                                        | STATIONH                                                                                                    | 230                                                       | 01AQUEDI<br>01DOUDC                                                                                                    | 230                                                        |                                                                        | 1                                    |
| 1002                                                                                                    | 20439                                                                                                    | -1300                                                                                                    | 4000                                                        | STATIONH                                                                                                    | 230                                                       | UIDOUBS                                                                                                    | 230                                                        | UU1-                                                                   | T                                    |
| <b>% 38</b> ∶                                                                                                    | P.TMxCI                                                                                                    | ст                                                                                                    |                                                             |                                                                                                    |                                                           |                                                                                                    |                                                            |                                                                        |                                      |
| 302                                                                                                    | 21475                                                                                                    | -700                                                                                                    | 700                                                         | ERIE W 34                                                                                                    | 5                                                         | 02AT 34                                                                                                    | 45                                                         | CCT= 1                                                                 |                                      |
|                                                                                                    |                                                                                                    |                                                                                                    |                                                             |                                                                                                    | -                                                         |                                                                                                    |                                                            |                                                                        |                                      |
| 8 39:                                                                                                    | PJMxVI                                                                                                    | 2                                                                                                    |                                                             |                                                                                                    |                                                           |                                                                                                    |                                                            |                                                                        |                                      |
| 19                                                                                                    | 14922                                                                                                    | -2000                                                                                                    | 2000                                                        | BURCHES                                                                                                    | 500                                                       | 8POSSUM                                                                                                    | 500                                                        | CCT=                                                                   | 1                                    |
| 7001                                                                                                    | 14072                                                                                                    | -2000                                                                                                    | 2000                                                        | DICKERSN                                                                                                    | 230                                                       | 6PL VIEW                                                                                                    | 230                                                        | CCT=                                                                   | 1                                    |
|                                                                                                    |                                                                                                    |                                                                                                    |                                                             |                                                                                                    |                                                           |                                                                                                    |                                                            |                                                                        |                                      |
|                                                                                                    |                                                                                                    |                                                                                                    |                                                             |                                                                                                    |                                                           |                                                                                                    |                                                            |                                                                        |                                      |
| 8 <b>4</b> 0:                                                                                                    | APS_W                                                                                                    | кE                                                                                                    |                                                             |                                                                                                    |                                                           |                                                                                                    |                                                            |                                                                        |                                      |
| <b>* 40:</b><br>20104                                                                                                    | <b>APS_W</b><br>11                                                                                                    | <b>«E</b><br>-5000                                                                                                    | 5000                                                        | 01CABOT                                                                                                    | 500                                                       | KEYSTONE                                                                                                    | 500                                                        | CCT=                                                                   | 1                                    |
| <b>40:</b> 20104 20116                                                                                                    | <b>APS_W</b><br>11<br>11                                                                                               | <b>kE</b><br>-5000<br>-5000                                                                                                    | 5000<br>5000                                                | 01CABOT<br>01YUKON                                                                                                  | 500<br>500                                                | KEYSTONE<br>KEYSTONE                                                                                                    | 500<br>500                                                 | CCT=<br>CCT=                                                           | 1<br>1                               |
| <b>40:</b><br>20104<br>20116<br>20103                                                                                                    | <b>APS_W</b><br>11<br>11<br>20101                                                                                      | <b>∝E</b><br>-5000<br>-5000<br>-5000                                                                                                    | 5000<br>5000<br>5000                                        | 01CABOT<br>01YUKON<br>01BLACKO                                                                                      | 500<br>500<br>500                                         | KEYSTONE<br>KEYSTONE<br>01BEDNGT                                                                                            | 500<br>500<br>500                                          | CCT=<br>CCT=<br>CCT=                                                   | 1<br>1<br>1                          |
| <b>40:</b><br>20104<br>20116<br>20103<br>14917                                                                                                    | <b>APS_W</b><br>11<br>11<br>20101<br>20105                                                                             | <b>E</b><br>-5000<br>-5000<br>-5000<br>-5000                                                                                            | 5000<br>5000<br>5000<br>5000                                | 01CABOT<br>01YUKON<br>01BLACKO<br>8MT STM                                                                           | 500<br>500<br>500<br>500                                  | KEYSTONE<br>KEYSTONE<br>01BEDNGT<br>01DOUBS                                                                                 | 500<br>500<br>500<br>500                                   | CCT=<br>CCT=<br>CCT=<br>CCT=                                           | 1<br>1<br>1<br>1                     |
| <b>40:</b><br>20104<br>20116<br>20103<br>14917                                                                                                    | APS_W3<br>11<br>11<br>20101<br>20105                                                                                   | <b>E</b><br>-5000<br>-5000<br>-5000<br>-5000                                                                                            | 5000<br>5000<br>5000<br>5000                                | 01CABOT<br>01YUKON<br>01BLACKO<br>8MT STM                                                                           | 500<br>500<br>500<br>500                                  | KEYSTONE<br>KEYSTONE<br>01BEDNGT<br>01DOUBS                                                                                 | 500<br>500<br>500<br>500                                   | CCT=<br>CCT=<br>CCT=<br>CCT=                                           | 1<br>1<br>1                          |
| <pre>% 40:<br/>20104<br/>20116<br/>20103<br/>14917<br/>% 41:</pre>                                                                                                    | APS_W3<br>11<br>11<br>20101<br>20105<br>ADIR3                                                                          | <b>×E</b><br>−5000<br>−5000<br>−5000<br>−5000                                                                                           | 5000<br>5000<br>5000<br>5000                                | 01CABOT<br>01YUKON<br>01BLACKO<br>8MT STM                                                                           | 500<br>500<br>500<br>500                                  | KEYSTONE<br>KEYSTONE<br>01BEDNGT<br>01DOUBS                                                                                 | 500<br>500<br>500<br>500                                   | CCT=<br>CCT=<br>CCT=<br>CCT=                                           | 1<br>1<br>1                          |
| <pre>% 40:<br/>20104<br/>20116<br/>20103<br/>14917<br/>% 41:<br/>79602</pre>                                                                                                    | APS_W3<br>11<br>20101<br>20105<br>ADIR3<br>70511                                                                       | <b>E</b><br>-5000<br>-5000<br>-5000<br>-5000<br><b>EVER</b><br>-125                                                                     | 5000<br>5000<br>5000<br>5000                                | 01CABOT<br>01YUKON<br>01BLACKO<br>8MT STM<br>PLAT T#3 11                                                            | 500<br>500<br>500<br>500                                  | KEYSTONE<br>KEYSTONE<br>01BEDNGT<br>01DOUBS<br>GRAND IS 11                                                                  | 500<br>500<br>500<br>500                                   | CCT=<br>CCT=<br>CCT=<br>CCT=<br>1                                      | 1<br>1<br>1                          |
| <pre>% 40:<br/>20104<br/>20116<br/>20103<br/>14917<br/>% 41:<br/>79602</pre>                                                                                                    | APS_W3<br>11<br>20101<br>20105<br>ADIR3<br>70511                                                                       | <b>×E</b><br>-5000<br>-5000<br>-5000<br>-5000<br><b>×VER</b><br>-125                                                                    | 5000<br>5000<br>5000<br>5000                                | 01CABOT<br>01YUKON<br>01BLACKO<br>8MT STM<br>PLAT T#3 11                                                            | 500<br>500<br>500<br>500<br>5                             | KEYSTONE<br>KEYSTONE<br>01BEDNGT<br>01DOUBS<br>GRAND IS 13                                                                  | 500<br>500<br>500<br>500                                   | CCT=<br>CCT=<br>CCT=<br>CCT=<br>CCT= 1                                 | 1<br>1<br>1                          |
| <ul> <li>* 40:</li> <li>20104</li> <li>20116</li> <li>20103</li> <li>14917</li> <li>* 41:</li> <li>79602</li> <li>* 42:</li> </ul>                                                                                                    | APS_W3<br>11<br>20101<br>20105<br>ADIR3<br>70511<br>NY*ON                                                              | <b>kE</b><br>-5000<br>-5000<br>-5000<br>-5000<br><b>kVER</b><br>-125<br><b>F_NIA</b>                                                    | 5000<br>5000<br>5000<br>5000<br>140                         | 01CABOT<br>01YUKON<br>01BLACKO<br>8MT STM<br>PLAT T#3 11                                                            | 500<br>500<br>500<br>500                                  | KEYSTONE<br>KEYSTONE<br>01BEDNGT<br>01DOUBS<br>GRAND IS 13                                                                  | 500<br>500<br>500<br>500                                   | CCT=<br>CCT=<br>CCT=<br>CCT=<br>CCT= 1                                 | 1<br>1<br>1                          |
| <ul> <li>* 40:</li> <li>20104</li> <li>20116</li> <li>20103</li> <li>14917</li> <li>* 41:</li> <li>79602</li> <li>* 42:</li> <li>79584</li> </ul>                                                                                           | APS_W3<br>11<br>20101<br>20105<br>ADIR3<br>70511<br>NY×ON<br>81509                                                     | <b>kE</b><br>-5000<br>-5000<br>-5000<br>-5000<br><b>kVER</b><br>-125<br><b>F_NIA</b><br>-1900                                           | 5000<br>5000<br>5000<br>5000<br>140                         | 01CABOT<br>01YUKON<br>01BLACKO<br>8MT STM<br>PLAT T#3 11<br>NIAG 345                                                | 500<br>500<br>500<br>500<br>5                             | KEYSTONE<br>KEYSTONE<br>01BEDNGT<br>01DOUBS<br>GRAND IS 1<br>BECK A                                                         | 500<br>500<br>500<br>500                                   | CCT=<br>CCT=<br>CCT=<br>CCT= 1<br>CCT=                                 | 1<br>1<br>1<br>1                     |
| <pre>% 40:<br/>20104<br/>20116<br/>20103<br/>14917<br/>% 41:<br/>79602<br/>% 42:<br/>79584<br/>79584</pre>                                                                                                    | APS_W3<br>11<br>20101<br>20105<br>ADIR3<br>70511<br>NY×ON<br>81509<br>81508                                            | <b>kE</b><br>-5000<br>-5000<br>-5000<br><b>kVER</b><br>-125<br><b>F_NIA</b><br>-1900<br>-1900                                           | 5000<br>5000<br>5000<br>140<br>1900<br>1900                 | 01CABOT<br>01YUKON<br>01BLACKO<br>8MT STM<br>PLAT T#3 11<br>NIAG 345<br>NIAG 345                                    | 500<br>500<br>500<br>500<br>5<br>345<br>345               | KEYSTONE<br>KEYSTONE<br>01BEDNGT<br>01DOUBS<br>GRAND IS 1<br>BECK A<br>BECK A                                               | 500<br>500<br>500<br>15<br>345<br>345                      | CCT=<br>CCT=<br>CCT=<br>CCT= 1<br>CCT=<br>CCT=                         | 1<br>1<br>1<br>1                     |
| <pre>% 40:<br/>20104<br/>20116<br/>20103<br/>14917<br/>% 41:<br/>79602<br/>% 42:<br/>79584<br/>79584<br/>79584<br/>76665</pre>                                                                                                    | APS_W3<br>11<br>20101<br>20105<br>ADIR3<br>70511<br>NY×ON<br>81509<br>81508<br>81515                                   | <b>xE</b><br>-5000<br>-5000<br>-5000<br><b>xVER</b><br>-125<br><b>F_NIA</b><br>-1900<br>-1900<br>-1900                                  | 5000<br>5000<br>5000<br>140<br>1900<br>1900<br>1900         | 01CABOT<br>01YUKON<br>01BLACKO<br>8MT STM<br>PLAT T#3 11<br>NIAG 345<br>NIAG 345<br>PACKARD2                        | 500<br>500<br>500<br>500<br>5<br>345<br>345<br>230        | KEYSTONE<br>KEYSTONE<br>01BEDNGT<br>01DOUBS<br>GRAND IS 1<br>BECK A<br>BECK B<br>BP76 REG                                   | 500<br>500<br>500<br>15<br>345<br>230                      | CCT=<br>CCT=<br>CCT=<br>CCT= 1<br>CCT=<br>CCT=<br>CCT=<br>CCT=         | 1<br>1<br>1<br>1<br>1                |
| <pre>% 40:<br/>20104<br/>20116<br/>20103<br/>14917<br/>% 41:<br/>79602<br/>% 42:<br/>79584<br/>79584<br/>76665<br/>79592</pre>                                                                                                    | APS_W3<br>11<br>20101<br>20105<br>ADIR3<br>70511<br>NY*ON<br>81509<br>81508<br>81515<br>81516                          | <b>xE</b><br>-5000<br>-5000<br>-5000<br><b>xVER</b><br>-125<br><b>F_NIA</b><br>-1900<br>-1900<br>-1900<br>-1900                         | 5000<br>5000<br>5000<br>140<br>1900<br>1900<br>1900<br>1900 | 01CABOT<br>01YUKON<br>01BLACKO<br>8MT STM<br>PLAT T#3 11<br>NIAG 345<br>NIAG 345<br>PACKARD2<br>NIAGAR2W            | 500<br>500<br>500<br>500<br>5<br>345<br>345<br>230<br>230 | KEYSTONE<br>KEYSTONE<br>01BEDNGT<br>01DOUBS<br>GRAND IS 1<br>BECK A<br>BECK A<br>BECK B<br>BP76 REG<br>PA27 REG             | 500<br>500<br>500<br>500<br>15<br>345<br>230<br>230        | CCT=<br>CCT=<br>CCT=<br>CCT= 1<br>CCT=<br>CCT=<br>CCT=<br>CCT=<br>CCT= | 1<br>1<br>1<br>1<br>1<br>1<br>1      |
| <ul> <li>* 40:</li> <li>20104</li> <li>20103</li> <li>20103</li> <li>14917</li> <li>* 41:</li> <li>79602</li> <li>* 42:</li> <li>79584</li> <li>79584</li> <li>76665</li> <li>79592</li> </ul>                                              | APS_W3<br>11<br>11<br>20101<br>20105<br>ADIR3<br>70511<br>NY×ON<br>81509<br>81508<br>81515<br>81516                    | <b>xE</b><br>-5000<br>-5000<br>-5000<br><b>xVER</b><br>-125<br><b>F_NIA</b><br>-1900<br>-1900<br>-1900<br>-1900                         | 5000<br>5000<br>5000<br>140<br>1900<br>1900<br>1900<br>1900 | 01CABOT<br>01YUKON<br>01BLACKO<br>8MT STM<br>PLAT T#3 11<br>NIAG 345<br>NIAG 345<br>PACKARD2<br>NIAGAR2W            | 500<br>500<br>500<br>5<br>345<br>345<br>230<br>230        | KEYSTONE<br>KEYSTONE<br>01BEDNGT<br>01DOUBS<br>GRAND IS 1<br>BECK A<br>BECK A<br>BECK B<br>BP76 REG<br>PA27 REG             | 500<br>500<br>500<br>15<br>345<br>230<br>230               | CCT=<br>CCT=<br>CCT=<br>CCT= 1<br>CCT=<br>CCT=<br>CCT=<br>CCT=<br>CCT= | 1<br>1<br>1<br>1<br>1<br>1<br>1      |
| <pre>% 40:<br/>20104<br/>20116<br/>20103<br/>14917<br/>% 41:<br/>79602<br/>% 42:<br/>79584<br/>79584<br/>79584<br/>76665<br/>79592<br/>% 43:</pre>                                                                                          | APS_W3<br>11<br>11<br>20101<br>20105<br>ADIR3<br>70511<br>NY×ON<br>81509<br>81508<br>81515<br>81516<br>DECO_C          | <b>xE</b><br>-5000<br>-5000<br>-5000<br><b>xVER</b><br>-125<br><b>F_NIA</b><br>-1900<br>-1900<br>-1900<br>-1900<br><b>CONS</b>          | 5000<br>5000<br>5000<br>140<br>1900<br>1900<br>1900         | 01CABOT<br>01YUKON<br>01BLACKO<br>8MT STM<br>PLAT T#3 11<br>NIAG 345<br>NIAG 345<br>PACKARD2<br>NIAGAR2W            | 500<br>500<br>500<br>5<br>345<br>345<br>230<br>230        | KEYSTONE<br>KEYSTONE<br>01BEDNGT<br>01DOUBS<br>GRAND IS 1<br>BECK A<br>BECK A<br>BECK B<br>BP76 REG<br>PA27 REG             | 500<br>500<br>500<br>500<br>15<br>345<br>230<br>230        | CCT=<br>CCT=<br>CCT=<br>CCT= 1<br>CCT=<br>CCT=<br>CCT=<br>CCT=<br>CCT= | 1<br>1<br>1<br>1<br>1<br>1<br>1      |
| <ul> <li>* 40:</li> <li>20104</li> <li>20103</li> <li>20103</li> <li>14917</li> <li>* 41:</li> <li>79602</li> <li>* 42:</li> <li>79584</li> <li>79584</li> <li>79584</li> <li>76665</li> <li>79592</li> <li>* 43:</li> <li>28727</li> </ul> | APS_W3<br>11<br>11<br>20101<br>20105<br>ADIR3<br>70511<br>NY×ON<br>81509<br>81508<br>81515<br>81516<br>DECO_C<br>28328 | <b>xE</b><br>-5000<br>-5000<br>-5000<br><b>xVER</b><br>-125<br><b>F_NIA</b><br>-1900<br>-1900<br>-1900<br>-1900<br><b>CONS</b><br>-3000 | 5000<br>5000<br>5000<br>140<br>1900<br>1900<br>1900<br>1900 | 01CABOT<br>01YUKON<br>01BLACKO<br>8MT STM<br>PLAT T#3 11<br>NIAG 345<br>NIAG 345<br>PACKARD2<br>NIAGAR2W<br>19CUSTR | 500<br>500<br>500<br>5<br>345<br>345<br>230<br>230<br>120 | KEYSTONE<br>KEYSTONE<br>01BEDNGT<br>01DOUBS<br>GRAND IS 1<br>BECK A<br>BECK A<br>BECK B<br>BP76 REG<br>PA27 REG<br>18WHTNGA | 500<br>500<br>500<br>500<br>15<br>345<br>230<br>230<br>230 | CCT=<br>CCT=<br>CCT=<br>CCT= 1<br>CCT=<br>CCT=<br>CCT=<br>CCT=<br>CCT= | 1<br>1<br>1<br>1<br>1<br>1<br>1<br>1 |

| 28741        | 28247  | -3000 | 3000 | 19HUNTC  | 120 | 18HMPHLD | 120 | CCT= 1 | 1 |
|--------------|--------|-------|------|----------|-----|----------|-----|--------|---|
| 28745        | 28309  | -3000 | 3000 | 19JEWEL  | 345 | 18THETFR | 345 | CCT= 1 | 1 |
| 28747        | 29321  | -3000 | 3000 | 19LARK   | 138 | 18WSHTNJ | 138 | CCT= 1 | 1 |
| 28754        | 28285  | -3000 | 3000 | 19MAJTC  | 345 | 180NEIDJ | 345 | CCT= 1 | 1 |
| 28754        | 28314  | -3000 | 3000 | 19MAJTC  | 345 | 18TOMPKN | 345 | CCT= 1 | 1 |
| 28774        | 28245  | -3000 | 3000 | 19PONTC  | 345 | 18HAMPTO | 345 | CCT= 1 | 1 |
| 28815        | 28198  | -3000 | 3000 | 19ATLAN  | 138 | 18ATLNTJ | 138 | CCT= 1 | 1 |
|              |        |       |      |          |     |          |     |        |   |
| 8 <b>44:</b> | DECO A | EP    |      |          |     |          |     |        |   |
| 28750        | 21465  | -2000 | 2000 | 19LULU   | 345 | 02ALLEN  | 345 | CCT= 1 | 1 |
| 28754        | 21460  | -2000 | 2000 | 19MAJTC  | 345 | 02LEMOY  | 345 | CCT= 1 | 1 |
| 28761        | 21455  | -2000 | 2000 | 19MON12  | 345 | 02BAY SH | 345 | CCT= 1 | 1 |
|              |        |       |      |          |     |          |     |        |   |
| 응 45:        | CONS_A | ΔEΡ   |      |          |     |          |     |        |   |
| 28197        | 22670  | -2500 | 2500 | 18ARGENT | 345 | 05ROB PK | 345 | CCT= 1 | 1 |
| 28197        | 22675  | -2500 | 2500 | 18ARGENT | 345 | 05TWIN B | 345 | CCT= 1 | 1 |
| 28289        | 22652  | -2500 | 2500 | 18PALISA | 345 | 05BENTON | 345 | CCT= 1 | 1 |
| 28289        | 22654  | -2500 | 2500 | 18PALISA | 345 | 05COOK   | 345 | CCT= 1 | 1 |
|              |        |       |      |          |     |          |     |        |   |
| <b>% 46:</b> | CONS_C | CIN   |      |          |     |          |     |        |   |
| 28200        | 28017  | -200  | 200  | 18batavi | 138 | 17brtnlk | 138 | CCT= 1 | 1 |